# Remplacement de la carte mère dans le serveur Ultra-M UCS 240M4 - CPAR

# Contenu

Introduction Informations générales **Abréviations** Flux de travail du MoP Remplacement de la carte mère dans la configuration UltraM Conditions préalables Remplacement de la carte mère dans le noeud de calcul Identifier les machines virtuelles hébergées dans le noeud de calcul Sauvegarde : Processus de capture instantanée Étape 1. Arrêt de l'application CPAR. Tâche de capture instantanée de VM Instantané VM Mise hors tension gracieuse Remplacer la carte mère Restaurer les machines virtuelles Récupérer une instance via un snapshot Processus de récupération Créer et attribuer une adresse IP flottante Activation de SSH Établir une session SSH Début de l'instance CPAR Vérification de l'intégrité après activité Remplacement de la carte mère dans le noeud de calcul OSD Identifier les machines virtuelles hébergées dans le noeud Osd-Compute Sauvegarde : Processus de capture instantanée Arrêt de l'application CPAR Tâche Snapshot VM Instantané VM Mettre CEPH en mode maintenance Mise hors tension gracieuse Remplacer la carte mère Déplacer le CEPH hors du mode maintenance Restaurer les machines virtuelles Récupérer une instance via un snapshot Créer et attribuer une adresse IP flottante Activation de SSH Établir une session SSH Début de l'instance CPAR

Vérification de l'intégrité après activité Remplacement de la carte mère dans le noeud de contrôleur Vérifier l'état du contrôleur et placer le cluster en mode Maintenance Remplacer la carte mère Restaurer l'état du cluster

# Introduction

Ce document décrit les étapes requises pour remplacer une carte mère défectueuse d'un serveur dans une configuration Ultra-M.

Cette procédure s'applique à un environnement Openstack utilisant la version NEWTON où ESC ne gère pas CPAR et CPAR est installé directement sur la machine virtuelle déployée sur Openstack.

# Informations générales

Ultra-M est une solution de coeur de réseau de paquets mobiles virtualisés prépackagée et validée conçue pour simplifier le déploiement des VNF. OpenStack est le gestionnaire d'infrastructure virtualisée (VIM) pour Ultra-M et comprend les types de noeuds suivants :

- Calcul
- Disque de stockage d'objets Calcul (OSD Calcul)
- Contrôleur
- Plate-forme OpenStack Director (OSPD)

L'architecture de haut niveau d'Ultra-M et les composants impliqués sont représentés dans cette image :

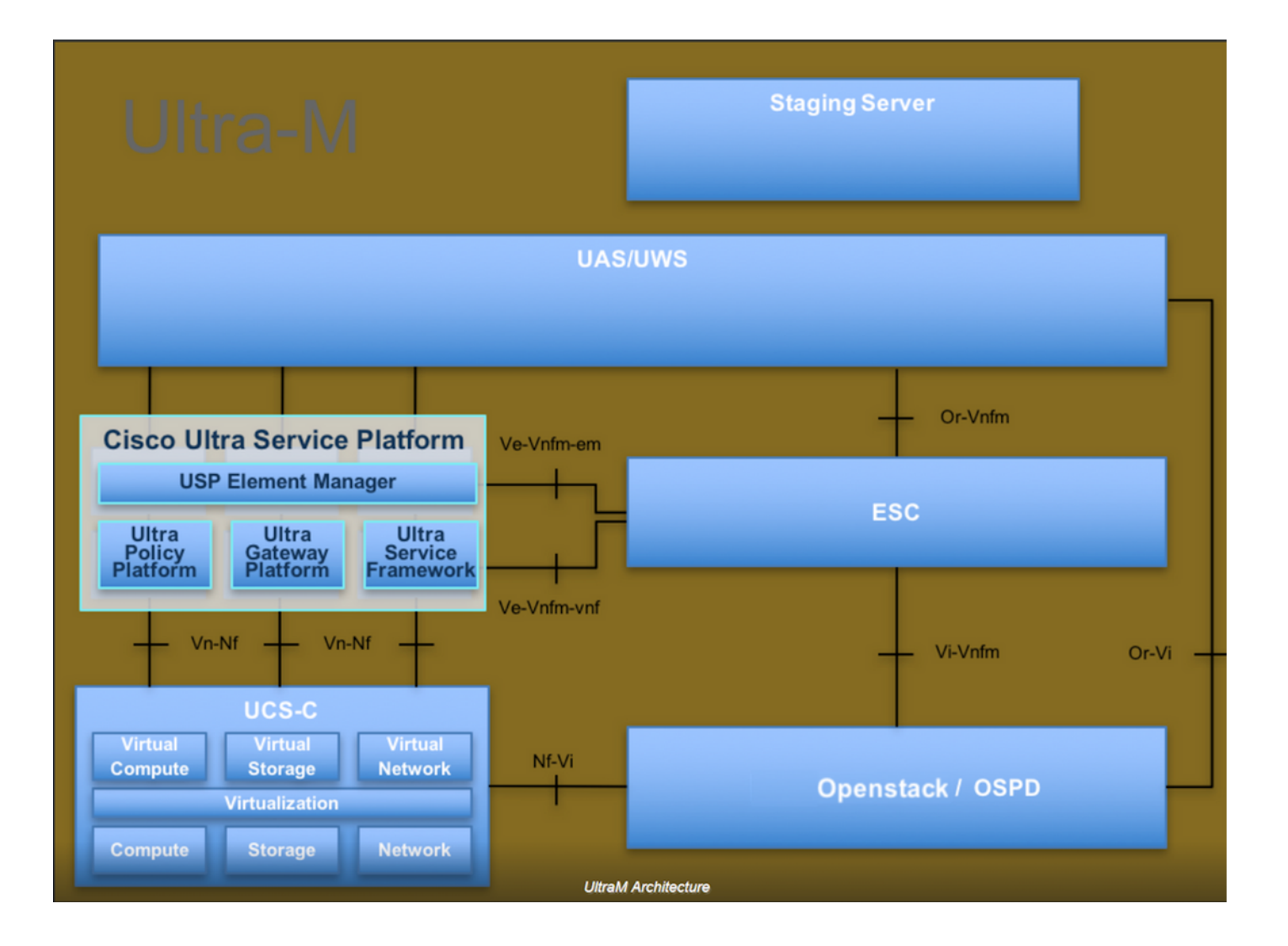

Ce document s'adresse au personnel de Cisco qui connaît la plate-forme Cisco Ultra-M et décrit en détail les étapes à suivre dans les systèmes d'exploitation OpenStack et Redhat.

**Note**: La version Ultra M 5.1.x est prise en compte afin de définir les procédures de ce document.

# Abréviations

- MOP Méthode de procédure
- OSD Disques de stockage d'objets
- OSPD OpenStack Platform Director
- HDD Disque dur
- SSD Disque dur SSD
- VIM Gestionnaire d'infrastructure virtuelle
- VM Machine virtuelle
- EM Gestionnaire d'éléments
- UAS Services d'automatisation ultra
- UUID Identificateur unique

# Flux de travail du MoP

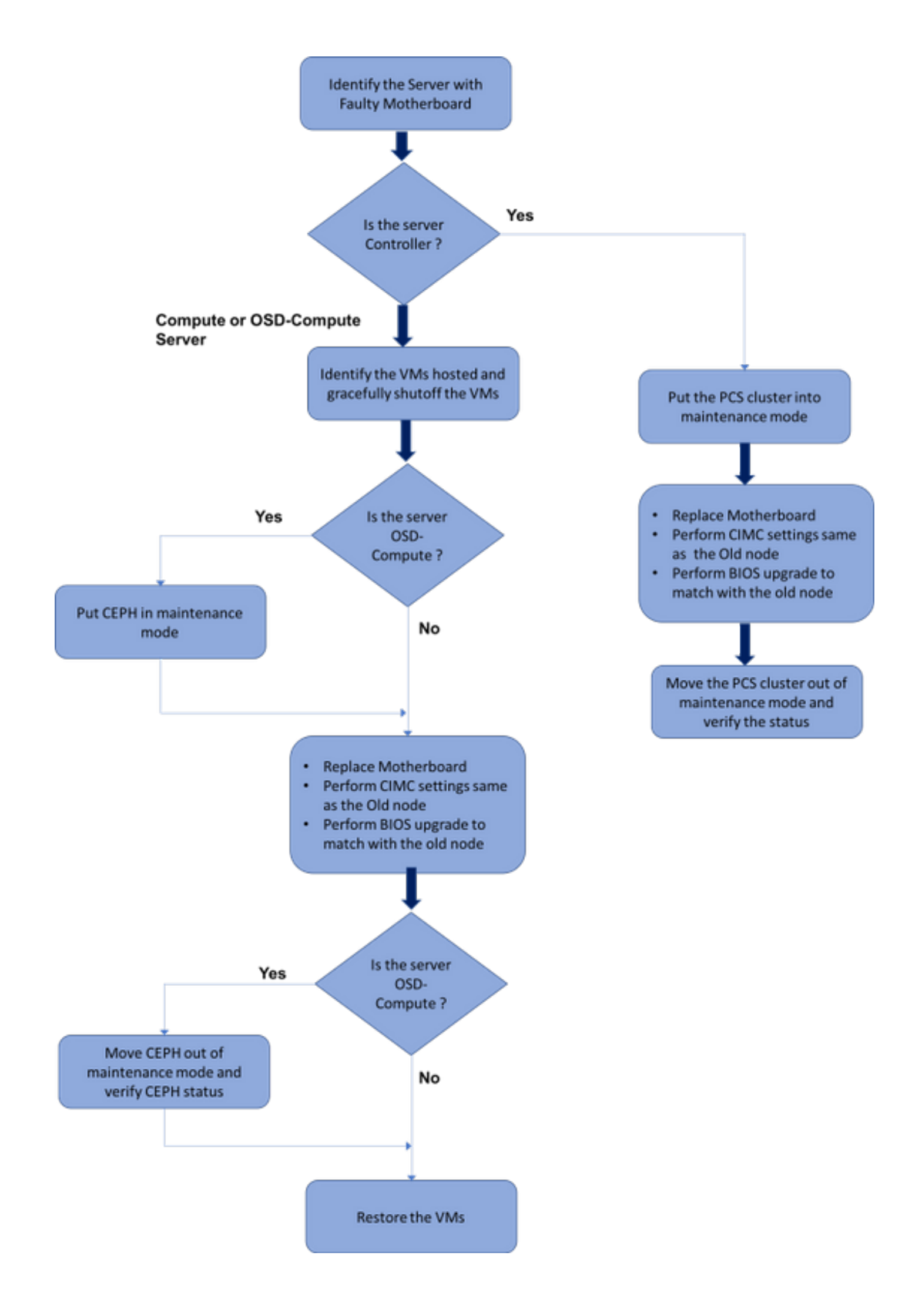

# Remplacement de la carte mère dans la configuration UltraM

Dans une configuration Ultra-M, il peut y avoir des scénarios où un remplacement de carte mère est nécessaire dans les types de serveurs suivants : Compute, OSD-Compute et Controller.

**Note**: Les disques de démarrage avec l'installation d'openstack sont remplacés après le remplacement de la carte mère. Par conséquent, il n'est pas nécessaire d'ajouter le noeud au surcloud. Une fois que le serveur est sous tension après l'activité de remplacement, il s'inscrit à nouveau dans la pile de surcloud.

## Conditions préalables

Avant de remplacer un noeud **Compute**, il est important de vérifier l'état actuel de votre environnement Red Hat OpenStack Platform. Il est recommandé de vérifier l'état actuel afin d'éviter les complications lorsque le processus de remplacement **de calcul** est activé. Il peut être atteint par ce flux de remplacement.

En cas de récupération, Cisco recommande d'effectuer une sauvegarde de la base de données OSPD en procédant comme suit :

[root@director ~]# mysqldump --opt --all-databases > /root/undercloud-all-databases.sql
[root@director ~]# tar --xattrs -czf undercloud-backup-`date +%F`.tar.gz /root/undercloud-alldatabases.sql
/etc/my.cnf.d/server.cnf /var/lib/glance/images /srv/node /home/stack
tar: Removing leading `/' from member names

Ce processus garantit qu'un noeud peut être remplacé sans affecter la disponibilité d'instances.

**Note**: Veillez à disposer de l'instantané de l'instance afin de pouvoir restaurer la machine virtuelle si nécessaire. Suivez cette procédure pour prendre un instantané de la machine virtuelle.

# Remplacement de la carte mère dans le noeud de calcul

Avant l'exercice, les machines virtuelles hébergées dans le noeud Calcul sont correctement désactivées. Une fois la carte mère remplacée, les machines virtuelles sont restaurées.

## Identifier les machines virtuelles hébergées dans le noeud de calcul

[stack@al03-pod2-ospd ~]\$ nova list --field name,host

+-----+

----+

| ID Host

\_\_\_\_\_+

```
+----+
----+
| 46b4b9eb-ala6-425d-b886-a0ba760e6114 | AAA-CPAR-testing-instance | pod2-stack-compute-
4.localdomain |
| 3bc14173-876b-4d56-88e7-b890d67a4122 | aaa2-21 | pod2-stack-compute-
3.localdomain |
| f404f6ad-34c8-4a5f-a757-14c8ed7fa30e | aaa21june | pod2-stack-compute-
3.localdomain |
+-----++
```

**Note**: Dans le résultat présenté ici, la première colonne correspond à l'identificateur unique universel (UUID), la deuxième colonne correspond au nom de la machine virtuelle et la troisième au nom d'hôte de la machine virtuelle. Les paramètres de cette sortie sont utilisés dans les sections suivantes.

# Sauvegarde : Processus de capture instantanée

## Étape 1. Arrêt de l'application CPAR.

Étape 1 : ouverture de tout client ssh connecté au réseau et connexion à l'instance CPAR

Il est important de ne pas arrêter les 4 instances AAA d'un site en même temps, le faire une par une.

Étape 2.Arrêtez l'application CPAR avec cette commande :

/opt/CSCOar/bin/arserver stop

A Message stating "Cisco Prime Access Registrar Server Agent shutdown complete." Should show up Si un utilisateur a laissé une session CLI ouverte, la commande arserver stop ne fonctionnera pas et ce message s'affiche :

ERROR: You can not shut down Cisco Prime Access Registrar while the CLI is being used. Current list of running CLI with process id is:

2903 /opt/CSCOar/bin/aregcmd -s

Dans cet exemple, l'ID de processus mis en surbrillance 2903 doit être terminé avant que CPAR puisse être arrêté. Si tel est le cas, veuillez terminer ce processus avec cette commande :

kill -9 \*process\_id\* Répétez ensuite l'étape 1. Étape 3. Vérifiez que l'application CPAR a bien été arrêtée en exécutant la commande suivante :

/opt/CSCOar/bin/arstatus
Ces messages doivent apparaître :

Cisco Prime Access Registrar Server Agent not running Cisco Prime Access Registrar GUI not running

#### Tâche de capture instantanée de VM

Étape 1.Saisissez le site Web de l'interface graphique d'Horizon correspondant au site (ville) sur lequel vous travaillez actuellement.

Lorsque vous accédez à Horizon, cet écran est observé :

| K PLATFORM               |         |
|--------------------------|---------|
|                          |         |
|                          |         |
| hod to use, contact your |         |
|                          |         |
|                          |         |
|                          |         |
| ۲                        |         |
|                          |         |
| Connect                  |         |
|                          |         |
|                          | Connect |

Étape 2.Accédez à **Project > Instances**, comme illustré dans l'image.

| ← → C ☆ ③ Not secure / /dashi |                |         |           | /dashb   | poard/project/instances/ |
|-------------------------------|----------------|---------|-----------|----------|--------------------------|
| RED HAT OPEN                  | STACK PLATFORM | Project | Admin     | Identity |                          |
| Compute                       | Network ~      | Orch    | estration | <b>~</b> | Object Store ~           |
| Overview                      | Instances      | Volum   | es        | Images   | Access & Security        |

Si l'utilisateur utilisé était CPAR, seules les 4 instances AAA apparaissent dans ce menu.

Étape 3. Arrêtez une seule instance à la fois. Répétez l'ensemble du processus de ce document.

Afin d'arrêter la machine virtuelle, accédez à **Actions > Arrêt de l'instance** et confirmez votre sélection.

#### Shut Off Instance

Étape 4.Vérifiez que l'instance a bien été arrêtée en vérifiant Status = Shutoff et Power State = Shut Down.

| Size     | Key Pair | Status  | Availability Zone | Task | Power State | Time since created | Actions        |   |
|----------|----------|---------|-------------------|------|-------------|--------------------|----------------|---|
|          |          |         |                   |      |             |                    |                |   |
|          |          |         |                   |      |             |                    |                |   |
|          |          |         |                   |      |             |                    |                |   |
| AAA-CPAR | -        | Shutoff | AZ-dalaaa09       | None | Shut Down   | 3 months, 2 weeks  | Start Instance | • |
|          |          |         |                   |      |             |                    |                |   |
|          |          |         |                   |      |             |                    |                |   |

Cette étape met fin au processus d'arrêt CPAR.

## Instantané VM

Une fois les machines virtuelles CPAR hors service, les snapshots peuvent être pris en parallèle, car ils appartiennent à des ordinateurs indépendants.

Les quatre fichiers QCOW2 seront créés en parallèle.

Prise d'un instantané de chaque instance AAA (25 minutes -1 heure) (25 minutes pour les instances qui utilisent une image qcow comme source et 1 heure pour les instances qui utilisent une image brute comme source)

Étape 1. Connectez-vous à HorizonStack du PODIUG.

Étape 2. Une fois connecté, accédez à la section **Project > Compute > Instances** du menu supérieur et recherchez les instances AAA.

| RED HAT      | OPENSTACK PLATFORM     | Project Admin Ide    | ntity                                                                                                    |                 |          |        |                   |        |             |                 | Project ~    | Help      | 👤 cpar 🗸 |
|--------------|------------------------|----------------------|----------------------------------------------------------------------------------------------------|-----------------|----------|--------|-------------------|--------|-------------|-----------------|--------------|-----------|----------|
| Comput       | te Network ~           | Orchestration $\sim$ | Object Store v                                                                                                    |                 |          |        |                   |        |             |                 |              |           |          |
| Overvie      | w Instances            | Volumes Ima          | ges Access & Securi                                                                                                    | у               |          |        |                   |        |             |                 |              |           |          |
| Project /    | Compute / Instance     | s                    |                                                                                                    |                 |          |        |                   |        |             |                 |              |           |          |
| Inst         | ances                  |                      |                                                                                                    |                 |          |        |                   |        |             |                 |              |           |          |
|              |                        |                      |                                                                                                    | Instance Name = | •        |        |                   | Filter | Launch Ins  | stance 💼 Dele   | te Instances | More Ac   | tions 🕶  |
|              | nstance Name           | Image Name           | IP Address                                                                                                    | Size            | Key Pair | Status | Availability Zone | Task   | Power State | Time since cre  | ated Action  | IS        |          |
|              | aaa-cpar_new_blr       | -                    | tb1-mgmt<br>172.16.181.15<br>Floating IPs:<br>10.225.247.235<br>radius-routable1<br>10.160.132.249<br>diameter-routable1<br>10.160.132.235 | aaa-cpar_new    | -        | Active | AZ-aaa            | None   | Running     | 1 month, 1 week | k Crea       | te Snapsh | ot 💌     |
| 10.225.247.2 | 214/dashboard/project/ | images//create/      | tb1-mgmt                                                                                                    |                 |          |        |                   |        |             |                 |              |           |          |

Étape 3. Cliquez sur le bouton **Créer un snapshot** pour poursuivre la création d'un snapshot (cette opération doit être exécutée sur l'instance AAA correspondante).

| RED HJ  | T OPENSTACK PLATFORM | Project Admi         | n Identity                                                                                                    |                |                                                                                                 | Project v Help 👤 cpar v                                          |
|---------|----------------------|----------------------|----------------------------------------------------------------------------------------------------|----------------|-------------------------------------------------------------------------------------------------|------------------------------------------------------------------|
| Comp    | ute Network ~        | Orchestra<br>Volumes | Create Snapshot                                                                                                    |                | ж                                                                                               |                                                                  |
| Project |                      | S                    | Snapshot Name * snapshot3-20june                                                                                                    |                | Description:<br>A snapshot is an image which preserves the disk state of<br>a running instance. |                                                                  |
| 0       | Instance Name        | lmage                |                                                                                                    |                | Cancel Create Snapshot                                                                          | e The Delete Instances More Actions -<br>e since created Actions |
| 0       | aaa-cpar_new_blr     | ÷                    | tb1-mgmt<br>• 172.16.181.15<br>Floating IPs:<br>• 10.225.247.235<br>radius-routable1<br>• 10.160.132.249<br>diameter-routable1<br>• 10.160.132.235 | aaa-cpar_new - | Active AZ-aaa None Running 1 r                                                                  | month, 1 week Create Snapshot 💌                                  |
|         |                      |                      | tb1-mgmt • 172.16.181.14                                                                                                    |                |                                                                                                 |                                                                  |

Étape 4. Une fois l'instantané exécuté, accédez au menu IMAGES et vérifiez que tout se termine et ne signale aucun problème.

| RED HAT OPENSTACK PLATE | DRM Project Admin Identity                 |                   |        |                     |           |             | Project >      | v Help L cpar v <sup>2</sup> |
|-------------------------|--------------------------------------------|-------------------|--------|---------------------|-----------|-------------|----------------|------------------------------|
| Compute Network         | <ul> <li>Orchestration ~ Object</li> </ul> | t Store 🗸         |        |                     |           |             |                |                              |
| Overview Instance       | es Volumes Images /                        | Access & Security |        |                     |           |             |                |                              |
| Images                  |                                            |                   |        |                     |           |             |                |                              |
| Q Click here for filte  | rs.                                        |                   |        |                     |           | ×           | + Create Image | 🛍 Delete Images              |
| Owner                   | Name 🗕                                     | Туре              | Status | Visibility          | Protected | Disk Format | Size           |                              |
| Core                    | cluman_snapshot                            | Image /           | Active | Shared with Project | No        | RAW         | 100.00 GB      | Launch -                     |
| Core                    | ESC-image                                  | Image /           | Active | Shared with Project | No        | QCOW2       | 925.06 MB      | Launch -                     |
| Core                    | rebuild_cluman                             | Image /           | Active | Shared with Project | No        | QCOW2       | 100.00 GB      | Launch -                     |
| Cpar                    | rhel-guest-image-testing                   | Image /           | Active | Public              | No        | QCOW2       | 422.69 MB      | Launch -                     |
| Cpar                    | snapshot3-20june                           | Image /           | Active | Private             | No        | QCOW2       | 0 bytes        | Launch -                     |
| Cpar                    | snapshot_cpar_20june                       | Image /           | Active | Private             | No        | QCOW2       | 0 bytes        | Launch -                     |
| Cpar                    | snapshot_cpar_20june                       | Image /           | Active | Private             | No        | QCOW2       | 0 bytes        | Launch 👻                     |

Étape 5. L'étape suivante consiste à télécharger l'instantané au format QCOW2 et à le transférer à une entité distante en cas de perte de l'OSPD au cours de ce processus. Pour ce faire, identifiez l'instantané à l'aide de cette **liste d'images** d'**aperçu** de commande au niveau OSPD.

[root@elospd01 stack]# glance image-list -----+ | ID Name +----| 80f083cb-66f9-4fcf-8b8a-7d8965e47b1d | AAA-Temporary 22f8536b-3f3c-4bcc-ae1a-8f2ab0d8b950 | ELP1 cluman 10\_09\_2017 | | 70ef5911-208e-4cac-93e2-6fe9033db560 | ELP2 cluman 10\_09\_2017 e0b57fc9-e5c3-4b51-8b94-56cbccdf5401 | ESC-image | 92dfe18c-df35-4aa9-8c52-9c663d3f839b | lqnaaa01-sept102017 | 1461226b-4362-428b-bc90-0a98cbf33500 | tmobile-pcrf-13.1.1.iso 98275e15-37cf-4681-9bcc-d6ba18947d7b | tmobile-pcrf-13.1.1.qcow2 | ----+

Étape 6. Une fois l'instantané à télécharger identifié (dans ce cas, il s'agit de l'instantané marqué ci-dessus en vert), téléchargez-le au format QCOW2 en utilisant la commande glance imagedownload comme indiqué ici.

[root@elospd01 stack]# glance image-download 92dfel8c-df35-4aa9-8c52-9c663d3f839b --file
/tmp/AAA-CPAR-LGNoct192017.qcow2 &

- Le "&" envoie le processus en arrière-plan. Cette action prendra un certain temps, une fois terminée, l'image peut être localisée dans le répertoire /tmp.
- Lors de l'envoi du processus en arrière-plan, si la connectivité est perdue, le processus est également arrêté.
- Exécutez la commande " désavouer -h " afin qu'en cas de perte de connexion SSH, le

processus continue à s'exécuter et à se terminer sur l'OSPD.

Étape 7. Une fois le processus de téléchargement terminé, un processus de compression doit être exécuté car ce snapshot peut être rempli de ZEROES en raison de processus, de tâches et de fichiers temporaires gérés par le système d'exploitation. La commande à utiliser pour la compression de fichiers est **virt-sparsify**.

[root@elospd01 stack]# virt-sparsify AAA-CPAR-LGNoct192017.qcow2 AAA-CPAR-LGNoct192017\_compressed.qcow2

Ce processus prend un certain temps (environ 10 à 15 minutes). Une fois terminé, le fichier résultant est celui qui doit être transféré à une entité externe comme spécifié à l'étape suivante.

Pour ce faire, vous devez vérifier l'intégrité du fichier. Exécutez la commande suivante et recherchez l'attribut " corrompu " à la fin de sa sortie.

```
[root@wsospd01 tmp]# qemu-img info AAA-CPAR-LGNoct192017_compressed.qcow2
image: AAA-CPAR-LGNoct192017_compressed.qcow2
file format: qcow2
virtual size: 150G (161061273600 bytes)
disk size: 18G
cluster_size: 65536
Format specific information:
    compat: 1.1
    lazy refcounts: false
    refcount bits: 16
    corrupt: false
```

Afin d'éviter un problème de perte de l'OSPD, l'instantané récemment créé au format QCOW2 doit être transféré à une entité externe. Avant de commencer le transfert de fichiers, nous devons vérifier si la destination a suffisamment d'espace disque disponible, utilisez la commande "*df-kh*" afin de vérifier l'espace mémoire. Notre conseil est de le transférer temporairement à l'OSPD d'un autre site en utilisant SFTP "<u>sftproot@x.x.x.x</u>" où x.x.x.x est l'IP d'un OSPD distant. Afin d'accélérer le transfert, la destination peut être envoyée à plusieurs OSPD. De la même manière, nous pouvons utiliser la commande suivante scp \*name\_of\_the\_file\*.qcow2 root@ x.x.x./tmp (où x.x.x.x est l'adresse IP d'un OSPD distant) pour transférer le fichier vers un autre OSPD.

# Mise hors tension gracieuse

Noeud de mise hors tension

- 1. Pour éteindre l'instance : nova stop <NOM\_INSTANCE>
- 2. Vous verrez maintenant le nom de l'instance avec l'état Shutoff.

[stack@director ~]\$ nova stop aaa2-21
Request to stop server aaa2-21 has been accepted.
[stack@director ~]\$ nova list
+-----+

```
| ID
                          Name
                                              | Status | Task State |
Power State
Networks
       -----+
| 46b4b9eb-ala6-425d-b886-a0ba760e6114 | AAA-CPAR-testing-instance | ACTIVE | -
                                                              Running | tbl-mgmt=172.16.181.14, 10.225.247.233; radius-routable1=10.160.132.245; diameter-
routable1=10.160.132.231 |
3bc14173-876b-4d56-88e7-b890d67a4122 | aaa2-21
                                             SHUTOFF -
                                                              Shutdown | diameter-routable1=10.160.132.230; radius-routable1=10.160.132.248; tb1-
mgmt=172.16.181.7, 10.225.247.234
| f404f6ad-34c8-4a5f-a757-14c8ed7fa30e | aaa21june
                                             ACTIVE -
                                                              Running | diameter-routable1=10.160.132.233; radius-routable1=10.160.132.244; tb1-
mgmt=172.16.181.10
                        ______+
-----+
```

## Remplacer la carte mère

----+

Pour remplacer la carte mère dans un serveur UCS C240 M4, reportez-vous au <u>Guide</u> <u>d'installation et de maintenance du serveur Cisco UCS C240 M4.</u>

- 1. Connectez-vous au serveur à l'aide de l'adresse IP CIMC.
- Effectuez une mise à niveau du BIOS si le micrologiciel n'est pas conforme à la version recommandée précédemment utilisée. Les étapes de mise à niveau du BIOS sont indiquées ici : <u>Guide de mise à niveau du BIOS du serveur rack Cisco UCS série C</u>

# Restaurer les machines virtuelles

## Récupérer une instance via un snapshot

#### Processus de récupération

Il est possible de redéployer l'instance précédente avec l'instantané effectué lors des étapes précédentes.

Étape 1 [FACULTATIF].S'il n'y a pas d'instantané de machine virtuelle précédent disponible, connectez-vous au noeud OSPD où la sauvegarde a été envoyée et renvoyez la sauvegarde à son noeud OSPD d'origine. En utilisant "<u>sftproot@x.x.x.x</u>" où x.x.x.x est l'adresse IP de l'OSPD d'origine. Enregistrez le fichier d'instantané dans le répertoire /tmp.

Étape 2.Connectez-vous au noeud OSPD où l'instance est redéployée.

#### Last login: Wed May 9 06:42:27 2018 from 10.169.119.213 [root@daucs01-ospd ~]#

Source des variables d'environnement avec cette commande :

#### # source /home/stack/pod1-stackrc-Core-CPAR

Étape 3.Pour utiliser l'instantané en tant qu'image, il est nécessaire de le télécharger sur l'horizon en tant que tel. Utilisez la commande suivante pour cela.

#glance image-create -- AAA-CPAR-Date-snapshot.qcow2 --container-format bare --disk-format qcow2
--name AAA-CPAR-Date-snapshot

Le processus se profile à l'horizon.

| RED HAT O | PENSTACK PLATFORM      | Proyecto Administrador Identity       |        |           |             |           |             | Proyecto       | <ul> <li>Ayuda 1</li> </ul> | , core ~ |
|-----------|------------------------|---------------------------------------|--------|-----------|-------------|-----------|-------------|----------------|-----------------------------|----------|
| Compute   | Red 🗸 🛛 C              | rquestación v Almacén de objetos v    |        |           |             |           |             |                |                             |          |
| Vista ger | eral Instancias        | Volúmenes Imágenes Acceso y seguridad |        |           |             |           |             |                |                             |          |
| Ima       | ges                    |                                       |        |           |             |           |             |                |                             |          |
| Q Pu      | lse aqui para filtros. |                                       |        |           |             |           |             | * Create Image | 💼 Delete Ima                | iges     |
|           | Owner                  | Nombre *                              | Тіро   | Estado \$ | Visibilidad | Protegido | Disk Format | Tamaño         |                             |          |
| • •       | Core                   | AAA-CPAR-April2018-snapshot           | Imagen | Guardando | Privado     | No        | QCOW2       |                | Delete Ima                  | age      |

Étape 4.Dans Horizon, accédez à **Project > Instances** et cliquez sur **Lancer l'instance**.

| RED HAT OPENSTACK PLATFORM Project Admin Identity   |                       |            |                                    | Project ~ Help 1 core ~                                |
|-----------------------------------------------------|-----------------------|------------|------------------------------------|--------------------------------------------------------|
| Compute Network v Orchestration v Object Store v    |                       |            |                                    |                                                        |
| Overview Instances Volumes Images Access & Security |                       |            |                                    |                                                        |
| Project / Compute / Instances                       |                       |            |                                    |                                                        |
| Instances                                           |                       |            |                                    |                                                        |
|                                                     |                       |            | Instance Name = •                  | Filter Caunch Instance Delete Instances More Actions - |
| Instance Name                                       | Image Name IP Address | Size Key F | Pair Status Availability Zone Task | Power State Time since created Actions                 |

Étape 5.Complétez le nom de l'instance et choisissez la zone de disponibilité.

| Details         | Please provide the initial hostname for the instance, the availability zon count. Increase the Count to create multiple instances with the same set | e where it will be deployed, and the instance ettings. |
|-----------------|----------------------------------------------------------------------------------------------------|--------------------------------------------------------|
| Source *        | Instance Name *                                                                                                    | Total Instances (100 Max)                              |
| Flavor *        | dalaaa10                                                                                                    | 27%                                                    |
| Notworko *      | Availability Zone                                                                                                    | 2176                                                   |
| Networks        | AZ-dalaaa10                                                                                                    | ▼ 26 Current Lisage                                    |
| Network Ports   | Count *                                                                                                    | 1 Added<br>73 Remaining                                |
| Security Groups | 1                                                                                                    |                                                        |
| Key Pair        |                                                                                                    |                                                        |
| Configuration   |                                                                                                    |                                                        |
| Server Groups   |                                                                                                    |                                                        |
| Scheduler Hints |                                                                                                    |                                                        |
| Metadata        |                                                                                                    |                                                        |
| × Cancel        |                                                                                                    | < Back Next >                                          |

Étape 6.Dans l'onglet **Source**, sélectionnez l'image pour créer l'instance. Dans le menu Sélectionner la source de démarrage, sélectionnez **image**, une liste d'images s'affiche ici, choisissez celle qui a été précédemment téléchargée lorsque vous cliquez sur + signe.

|          | Select Boot Source             | Create            | New Volume |       |            |        |
|----------|--------------------------------|-------------------|------------|-------|------------|--------|
| •        | Image                          | • Yes             | No         |       |            |        |
| ks *     | Allocated                      |                   |            |       |            |        |
| k Ports  | Name                           | Updated           | Size       | Туре  | Visibility |        |
| y Groups | AAA-CPAR-April2018-snapshot    | 5/10/18 9:56 AM   | 5.43 GB    | qcow2 | Private    | Ŀ      |
| ir       | V Available                    |                   |            |       | S          | Select |
| Iration  | Q Click here for filters.      |                   |            |       |            |        |
| 0        | Name                           | Updated           | Size       | Туре  | Visibility |        |
| Groups   | > redhat72-image               | 4/10/18 1:00 PM   | 469.87 MB  | qcow2 | Private    |        |
| te       | > tmobile-pcrf-13.1.1.qcow2    | 9/9/17 1:01 PM    | 2.46 GB    | qcow2 | Public     | ŀ      |
| a        | > tmobile-pcrf-13.1.1.iso      | 9/9/17 8:13 AM    | 2.76 GB    | iso   | Private    | •      |
|          | > AAA-Temporary                | 9/5/17 2:11 AM    | 180.00 GB  | qcow2 | Private    | •      |
|          | > CPAR_AAATEMPLATE_AUGUST22201 | 7 8/22/17 3:33 PM | 16.37 GB   | qcow2 | Private    | •      |
|          | > tmobile-pcrf-13.1.0.iso      | 7/11/17 7:51 AM   | 2.82 GB    | iso   | Public     | •      |
|          | > tmobile-pcrf-13.1.0.qcow2    | 7/11/17 7:48 AM   | 2.46 GB    | qcow2 | Public     | •      |
|          | > ESC-image                    | 6/27/17 12:45 PM  | 925.06 MB  | qcow2 | Private    | •      |
|          |                                |                   |            |       |            |        |

Étape 7.Dans l'onglet Saveur, choisissez la saveur AAA lorsque vous cliquez sur + signe.

| Details         | Flavors manage | e the sizing for | the compu | te, memory and | storage capacity | of the instance. |          | 8          |
|-----------------|----------------|------------------|-----------|----------------|------------------|------------------|----------|------------|
| Source          | Name           | VCPUS            | RAM       | Total Disk     | Root Disk        | Ephemeral Disk   | Public   |            |
| Flavor          |                | R 36             | 32 GB     | 180 GB         | 180 GB           | 0 GB             | No       | -          |
| Networks *      | ✓ Available 7  | )                |           |                |                  |                  |          | Select one |
| Network Ports   | Q Click he     | re for filters.  |           |                |                  |                  |          | ×          |
| Security Groups | Name           | VCPUS            | RAM       | Total Disk     | Root Disk        | Ephemeral Disk   | Public   |            |
| Key Pair        | > pcrf-oam     | 10               | 24 GB     | 100 GB         | 100 GB           | 0 GB             | Yes      | +          |
| Configuration   | > pcrf-pd      | 12               | 16 GB     | 100 GB         | 100 GB           | 0 GB             | Yes      | +          |
| Server Groups   | > pcrf-qns     | 10               | 16 GB     | 100 GB         | 100 GB           | 0 GB             | Yes      | +          |
| Scheduler Hints | > pcrf-arb     | 4                | 16 GB     | 100 GB         | 100 GB           | 0 GB             | Yes      | +          |
| Wetauata        | > esc-flavor   | 4                | 4 GB      | 0 GB           | 0 GB             | 0 GB             | Yes      | +          |
|                 | > pcrf-sm      | 10               | 104 GB    | 100 GB         | 100 GB           | 0 GB             | Yes      | +          |
|                 | > pcrf-cm      | 6                | 16 GB     | 100 GB         | 100 GB           | 0 GB             | Yes      | +          |
| ¥ Cancel        |                |                  |           |                |                  | Back Next >      | A Launch | Instance   |

Étape 8.Enfin, accédez à l'onglet network et sélectionnez les réseaux dont l'instance a besoin lorsque vous cliquez sur +signe. Dans ce cas, sélectionnez **diamètre-soutable1**, **radius-routable1** et **tb1-mgmt**.

| Details         | Networks provide the com | nmunication channels for insta | nces in the clo | oud.         | orks from those listed below |
|-----------------|--------------------------|--------------------------------|-----------------|--------------|------------------------------|
| Source          | ✓ Allocated<br>Network   | Subnets Assoc                  | iated S         | Shared Admin | State Status                 |
| Flavor          | \$1 > radius-routa       | able1 radius-routable-s        | subnet          | Yes Up       | Active -                     |
| Networks        | ¢2 > diameter-ro         | utable1 sub-diameter-rou       | utable1         | Yes Up       | Active -                     |
| Network Ports   | \$3 <b>&gt;</b> tb1-mgmt | tb1-subnet-mgm                 | t               | Yes Up       | Active -                     |
| Security Groups |                          |                                |                 |              | Select at least one network  |
| Key Pair        | Q Click here for filter  | rs.                            |                 |              | ×                            |
| Configuration   | Network                  | Subnets Associated             | Shared          | Admin State  | Status                       |
| Server Groups   | > Internal               | Internal                       | Yes             | Up           | Active +                     |
| Scheduler Hints | > pcrf_dap2_ldap         | pcrf_dap2_ldap                 | Yes             | Up           | Active +                     |
| Metadata        | > pcrf_dap2_usd          | pcrf_dap2_usd                  | Yes             | Up           | Active +                     |
|                 | > tb1-orch               | tb1-subnet-orch                | Yes             | Up           | Active +                     |
|                 | > pcrf_dap1_usd          | pcrf_dap1_usd                  | Yes             | Up           | Active +                     |
|                 | > pcrf_dap1_sy           | pcrf_dap1_sy                   | Yes             | Up           | Active +                     |
|                 | > pcrf_dap1_gx           | pcrf_dap1_gx                   | Yes             | Up           | Active +                     |
|                 | > pcrf_dap1_nap          | pcrf_dap1_nap                  | Yes             | Up           | Active +                     |
|                 | > pcrf_dap2_sy           | pcrf_dap2_sy                   | Yes             | Up           | Active +                     |
|                 | > pcrf dap2 rx           | perf dap2 rx                   | Yes             | Up           | Active +                     |
| × Cancel        |                          |                                |                 | < Back N     | ext > A Launch Instance      |

Étape 9. Enfin, cliquez sur Lancer l'instance pour la créer. Les progrès peuvent être suivis dans Horizon :

|                                      | RED HAT O | PENSTACK | LATFORM Proye  | cto Administrador Identi | ity        |           |         |          |       |                  |             |                                                                                                   |            |              |           |                         |                    | Proyecto | v Ayuda       | 1 core v  |
|--------------------------------------|-----------|----------|----------------|--------------------------|------------|-----------|---------|----------|-------|------------------|-------------|---------------------------------------------------------------------------------------------------|------------|--------------|-----------|-------------------------|--------------------|----------|---------------|-----------|
|                                      | Sistema   |          |                |                          |            |           |         |          |       |                  |             |                                                                                                   |            |              |           |                         |                    |          |               |           |
|                                      | Vista ger | heral    | Hipervisores   | Agregados de host        | Instancias | Volúmenes | Sabores | Imágenes | Redes | Routers          | IPs flotant | es Predeterminados                                                                                | Definicion | es de los me | adatos    | Información del Sistema |                    |          |               |           |
| Administrador / Sistema / Instancias |           |          |                |                          |            |           |         |          |       |                  |             |                                                                                                   |            |              |           |                         |                    |          |               |           |
| I                                    | nst       | anci     | as             |                          |            |           |         |          |       |                  |             |                                                                                                   |            |              |           |                         |                    |          |               |           |
|                                      |           |          |                |                          |            |           |         |          |       |                  |             |                                                                                                   |            |              | F         | Proyecto= •             |                    | Filtrar  | 🛱 Eliminar in | istancias |
|                                      | 0 P       | royecto  | Host           |                          | Nombre     |           |         |          | Nomb  | re de la imagen  |             | Dirección IP                                                                                      | Tamaño     | Estado       | Tarea     | Estado de energia       | Tiempo desde su cr | eación A | cciones       |           |
|                                      | - c       | ore      | pod1-stack-com | pute-5.localdomain       | dalaaa10   |           |         |          | AAA-C | CPAR-April2018-s | snapshot    | tb1-mgmt<br>172.16.181.11<br>radius-routable1<br>10.178.6.56<br>diameter-routable1<br>10.178.6.40 | AAA-CPAR   | Construir    | Generando | Sin estado              | 1 minuto           |          | Editar instan | cia 💌     |

Après quelques minutes, l'instance est complètement déployée et prête à être utilisée.

| Core | pod 1-stack-compute-5 localdomain | dalaaa10 | AAA-CPAR-April2018-snapshot | tb1-mgmt<br>• 172.16.181.16<br>IPs Botantes:<br>• 10.145.0.62<br>radius-routable1<br>• 10.178.6.56<br>diameter-routable1 | AAA-CPAR | Activo | Ninguno | Ejecutando | 8 minutos | Editar instancia 🔻 |  |
|------|-----------------------------------|----------|-----------------------------|----------------------------------------------------------------------------------------------------|----------|--------|---------|------------|-----------|--------------------|--|
|      |                                   |          |                             | <ul> <li>10.178.6.40</li> </ul>                                                                                          |          |        |         |            |           |                    |  |

## Créer et attribuer une adresse IP flottante

Une adresse IP flottante est une adresse routable, ce qui signifie qu'elle est accessible depuis l'extérieur de l'architecture Ultra M/Openstack et qu'elle peut communiquer avec d'autres noeuds du réseau.

Étape 1.Dans le menu supérieur Horizon, accédez à Admin > Floating IPs.

Étape 2. Cliquez sur le **bouton AllouerIP à Project**.

Étape 3. Dans la fenêtre Attribuer une adresse IP flottante, sélectionnez le pool auquel appartient la nouvelle adresse IP flottante, le projet où elle va être affectée et le nouveau adresse IP flottante.

Exemple :

| Allocate Floating IP                                                                                                    | ×                                                                                      |
|----------------------------------------------------------------------------------------------------|----------------------------------------------------------------------------------------|
| Pool *         10.145.0.192/26 Management         Project *         Core         Floating IP Address (optional) €         10.145.0.249 | <b>Description:</b><br>From here you can allocate a floating IP to a specific project. |
|                                                                                                    | Cancel Allocate Floating IP                                                            |

Étape 4. Cliquez sur le bouton IP AllocationFloating.

Étape 5. Dans le menu supérieur Horizon, accédez à Project > Instances.

Étape 6.Dans la colonne Action, cliquez sur la flèche pointant vers le bas dans **le** bouton **Créer un** instantané, un menu doit être affiché. **Sélectionnez l'**option **Associer** IP **flottante**.

Étape 7. Sélectionnez l'adresse IP flottante correspondante destinée à être utilisée dans **le** champ d'adresse **IP**, et choisissez l'interface de gestion correspondante (eth0) dans la nouvelle instance où cette adresse IP flottante sera attribuée dans **le port à associer**. Reportez-vous à l'image suivante comme exemple de cette procédure.

# Manage Floating IP Associations IP Address\* 10.145.0.249 • Select the IP address you wish to associate with the selected instance or port. Port to be associated \* AAA-CPAR-testing instance: 172.16.181.17 Cancel Associate

Étape 8.Enfin, cliquez sur onAssociatebutton.

## Activation de SSH

Étape 1.Dans le menu supérieur Horizon, accédez à Project > Instances.

Étape 2.Cliquez sur le nom de l'instance/de la machine virtuelle qui a été créée dans la **sectionLancer une nouvelle instance**.

Étape 3. Cliquez sur Consoletab. L'interface de ligne de commande de la machine virtuelle s'affiche.

Étape 4.Une fois l'interface de ligne de commande affichée, saisissez les informations d'identification de connexion appropriées :

Nom d'utilisateur : racine

Mot de passe : cisco123

```
Red Hat Enterprise Linux Server 7.0 (Maipo)
Kernel 3.10.0-514.el7.x86_64 on an x86_64
aaa-cpar-testing-instance login: root
Password:
Last login: Thu Jun 29 12:59:59 from 5.232.63.159
[root@aaa-cpar-testing-instance ~]#
```

Étape 5.Dans l'interface de ligne de commande, entrez la commande /etc/ssh/sshd\_configpour modifier la configuration ssh.

Étape 6. Une fois que le fichier de configuration ssh est ouvert, appuyez sur lpour modifier le fichier. Recherchez ensuite la section ci-dessous et modifiez la première ligne **à partir dePasswordAuthentication notoPasswordAuthentication yes**.

# To disable tunneled clear text passwords, change to no here! PasswordAuthentication yes\_ #PermitEmptyPasswords no PasswordAuthentication no

Étape 7.Appuyez sur Échapet saisissez :wq ! pour enregistrer les modifications apportées au fichier sshd\_config.

Étape 8. Exécutez la commande service sshd restart.

Iroot@aaa-cpar-testing-instance ssh]# service sshd restart
Redirecting to /bin/systemctl restart sshd.service
[root@aaa-cpar-testing-instance ssh]#

Étape 9.Afin de tester les modifications de configuration SSH ont été correctement appliquées, ouvrez n'importe quel client SSH et essayez d'établir une **connexion** sécurisée à distance **à l'aide de l'**IP **flottante** attribuée à l'instance (c'est-à-dire 10.145.0.249) et de l'**utilisateurracine**.

```
[2017-07-13 12:12.09] ~
[dieaguil.DIEAGUIL-CWRQ7] ≻ ssh root@10.145.0.249
Warning: Permanently added '10.145.0.249' (RSA) to the list of known hosts
.
root@10.145.0.249's password:
X11 forwarding request failed on channel 0
Last login: Thu Jul 13 12:58:18 2017
[root@aaa-cpar-testing-instance ~]#
[root@aaa-cpar-testing-instance ~]#
```

## Établir une session SSH

Ouvrez une session SSH à l'aide de l'adresse IP de la machine virtuelle/serveur correspondante sur laquelle l'application est installée.

```
[dieaguil.DIEAGUIL-CWRQ7] ≻ ssh root@10.145.0.59
K11 forwarding request failed on channel 0
Last login: Wed Jun 14 17:12:22 2017 from 5.232.63.147
[root@dalaaa07 ~]#
```

## Début de l'instance CPAR

Veuillez suivre les étapes ci-dessous, une fois l'activité terminée et les services CPAR rétablis sur le site qui a été fermé.

1. Pour vous reconnecter à Horizon, accédez à Project > Instance > Start Instance.

2. Vérifiez que l'état de l'instance est actif et que l'état d'alimentation est en cours d'exécution : Instances

|   |               |                     |                                                                                                    | In       | stance Name = • |        |                   |      | Filter | Launce    | h instance | Dolete Instan | More Action     | 15 * |
|---|---------------|---------------------|----------------------------------------------------------------------------------------------------|----------|-----------------|--------|-------------------|------|--------|-----------|------------|---------------|-----------------|------|
| ۵ | Instance Name | Image Name          | IP Address                                                                                                    | Size     | Key Pair        | Status | Availability Zone | Task | Pow    | ver State | Time sin   | ce created A  | Actions         |      |
| o | dlaaa04       | dilaaa01-sept092017 | diameter-routable1<br>• 10.160.132.231<br>radius-routable1<br>• 10.160.132.247<br>tb1-mgmt<br>• 172.16.181.16<br>Floating IPs:<br>• 10.250.122.114 | AAA-CPAF | 2               | Active | AZ-dilasa04       | None | Run    | ning      | 3 months   |               | Create Snapshot | •    |

# Vérification de l'intégrité après activité

Étape 1. Exécutez la commande /opt/CSCOar/bin/arstatus au niveau du système d'exploitation.

```
[root@aaa04 ~]# /opt/CSCOar/bin/arstatus
Cisco Prime AR RADIUS server running (pid: 24834)
Cisco Prime AR Server Agent running (pid: 24821)
Cisco Prime AR MCD lock manager running (pid: 24824)
Cisco Prime AR MCD server running (pid: 24833)
Cisco Prime AR GUI running (pid: 24836)
SNMP Master Agent running (pid: 24835)
[root@wscaaa04 ~]#
```

Étape 2. Exécutez la commande **/opt/CSCOar/bin/aregcmd** au niveau du système d'exploitation et saisissez les informations d'identification de l'administrateur. Vérifiez que l'intégrité CPAR est 10 sur 10 et quittez l'interface CLI CPAR.

```
[root@aaa02 logs]# /opt/CSCOar/bin/aregcmd
Cisco Prime Access Registrar 7.3.0.1 Configuration Utility
Copyright (C) 1995-2017 by Cisco Systems, Inc. All rights reserved.
Cluster:
User: admin
Passphrase:
Logging in to localhost
[ //localhost ]
LicenseInfo = PAR-NG-TPS 7.2(100TPS:)
PAR-ADD-TPS 7.2(2000TPS:)
PAR-ADD-TPS 7.2(2000TPS:)
PAR-HSS 7.2()
Radius/
Administrators/
```

```
Server 'Radius' is Running, its health is 10 out of 10
```

Étape 3.Exécutez la commande **netstat | grand diamètre** et vérifiez que toutes les connexions DRA sont établies.

Le résultat mentionné ci-dessous concerne un environnement dans lequel des liaisons de diamètre sont attendues. Si moins de liens sont affichés, cela représente une déconnexion du DRA qui doit être analysée.

| [root@aa02 | logs]# | netstat   grep diameter                              |
|------------|--------|------------------------------------------------------|
| tcp        | 0      | 0 aaa02.aaa.epc.:77 mpl.dra01.d:diameter ESTABLISHED |
| tcp        | 0      | 0 aaa02.aaa.epc.:36 tsa6.dra01:diameter ESTABLISHED  |
| tcp        | 0      | 0 aaa02.aaa.epc.:47 mp2.dra01.d:diameter ESTABLISHED |
| tcp        | 0      | 0 aaa02.aaa.epc.:07 tsa5.dra01:diameter ESTABLISHED  |
| tcp        | 0      | 0 aaa02.aaa.epc.:08 np2.dra01.d:diameter ESTABLISHED |

Étape 4.Vérifiez que le journal TPS affiche les demandes traitées par CPAR. Les valeurs mises en évidence représentent le TPS et ce sont celles auxquelles nous devons prêter attention.

La valeur de TPS ne doit pas dépasser 1 500.

```
[root@wscaaa04 ~]# tail -f /opt/CSCOar/logs/tps-11-21-2017.csv
11-21-2017,23:57:35,263,0
11-21-2017,23:57:50,237,0
11-21-2017,23:58:05,237,0
11-21-2017,23:58:20,257,0
11-21-2017,23:58:50,248,0
11-21-2017,23:59:05,272,0
11-21-2017,23:59:20,243,0
11-21-2017,23:59:35,244,0
11-21-2017,23:59:50,233,0
```

Étape 5.Recherchez tous les messages de " d'erreur " ou de " d'alarme " dans name\_radius\_1\_log

[root@aaa02 logs]# grep -E "error|alarm" name\_radius\_1\_log Étape 6.Vérifiez la quantité de mémoire que le processus CPAR utilise en exécutant la commande suivante :

haut | grand rayon

[root@sfraaa02 ~]# top | grep radius 27008 root 20 0 20.228g **2.413g** 11408 s 128.3 7.7 1165:41 radius Cette valeur mise en surbrillance doit être inférieure à : 7 Go, ce qui est le maximum autorisé au niveau de l'application.

# Remplacement de la carte mère dans le noeud de calcul OSD

Avant l'exercice, les machines virtuelles hébergées dans le noeud Calcul sont correctement désactivées et le CEPH est mis en mode maintenance. Une fois la carte mère remplacée, les machines virtuelles sont restaurées et CEPH est déplacé hors du mode maintenance.

#### Identifier les machines virtuelles hébergées dans le noeud Osd-Compute

Identifiez les machines virtuelles hébergées sur le serveur de calcul OSD.

[stack@director ~]\$ nova list --field name,host | grep osd-compute-0
| 46b4b9eb-a1a6-425d-b886-a0ba760e6114 | AAA-CPAR-testing-instance | pod2-stack-compute4.localdomain |

# Sauvegarde : Processus de capture instantanée

## Arrêt de l'application CPAR

Étape 1 : ouverture de tout client ssh connecté au réseau et connexion à l'instance CPAR

Il est important de ne pas arrêter les 4 instances AAA d'un site en même temps, le faire une par une.

Étape 2. Arrêtez l'application CPAR avec cette commande :

/opt/CSCOar/bin/arserver stop

A Message stating "Cisco Prime Access Registrar Server Agent shutdown complete." Should show up

**Note**: Si un utilisateur a laissé une session CLI ouverte, la commande arserver stop ne fonctionne pas et le message suivant s'affiche :

ERROR: You can not shut down Cisco Prime Access Registrar while the CLI is being used. Current list of running CLI with process id is:

2903 /opt/CSCOar/bin/aregcmd -s

Dans cet exemple, l'ID de processus mis en surbrillance 2903 doit être terminé avant que CPAR puisse être arrêté. Si tel est le cas, veuillez terminer ce processus avec cette commande :

kill -9 \*process\_id\* Répétez ensuite l'étape 1.

Étape 3. Vérifiez que l'application CPAR a bien été arrêtée avec cette commande :

/opt/CSCOar/bin/arstatus Ces messages apparaissent :

Cisco Prime Access Registrar Server Agent not running Cisco Prime Access Registrar GUI not running

#### Tâche Snapshot VM

Étape 1.Saisissez le site Web de l'interface graphique d'Horizon correspondant au site (ville) sur lequel vous travaillez actuellement.

Lorsque vous accédez à Horizon, l'image affichée est observée :

| DED HAT ODENSTAC                                              |                            |
|---------------------------------------------------------------|----------------------------|
| RED HAI OPENSIAC                                              | RFLAIFORM                  |
|                                                               |                            |
|                                                               |                            |
| If you are not sure which authentication me<br>administrator. | athod to use, contact your |
| User Name                                                     |                            |
| cpar                                                          |                            |
| Password                                                      |                            |
|                                                               |                            |
|                                                               |                            |
|                                                               | Connect                    |
|                                                               |                            |
|                                                               |                            |

Étape 2. Accédez à **Project > Instances**, comme illustré dans l'image.

| $\epsilon \Rightarrow c$ | Not sec        | uro 1         | /dashl   | board/project/instances/ |  |
|--------------------------|----------------|---------------|----------|--------------------------|--|
| RED HAT OPEN             | STACK PLATFORM | Project Admin | Identity |                          |  |
| Compute                  | Network ~      | Orchestratio  | n v      | Object Store ~           |  |
| Overview                 | Instances 2    | Volumes       | Images   | Access & Security        |  |

Si l'utilisateur utilisé était CPAR, seules les 4 instances AAA apparaissent dans ce menu.

Étape 3. Arrêtez une seule instance à la fois. Répétez l'ensemble du processus de ce document.

Afin d'arrêter la machine virtuelle, accédez à **Actions > Arrêt de l'instance** et confirmez votre sélection.

Étape 4.Vérifiez que l'instance a bien été arrêtée en vérifiant Status = Shutoff et Power State = Shut Down.

|    | Size     | Key Pair | Status  | Availability Zone | Task | Power State | Time since created | Actions          |  |
|----|----------|----------|---------|-------------------|------|-------------|--------------------|------------------|--|
| I. |          |          |         |                   |      |             |                    |                  |  |
|    |          |          |         |                   |      |             |                    |                  |  |
|    |          |          |         |                   |      |             |                    |                  |  |
|    | AAA-CPAR | -        | Shutoff | AZ-dalaaa09       | None | Shut Down   | 3 months, 2 weeks  | Start Instance - |  |
|    |          |          |         |                   |      |             |                    |                  |  |

Cette étape met fin au processus d'arrêt CPAR.

## Instantané VM

Une fois les machines virtuelles CPAR hors service, les snapshots peuvent être pris en parallèle, car ils appartiennent à des ordinateurs indépendants.

Les quatre fichiers QCOW2 sont créés en parallèle.

Prenez un instantané de chaque instance AAA (25 minutes -1 heure) (25 minutes pour les instances qui utilisent une image qcow comme source et 1 heure pour les instances qui utilisent une image brute comme source)

Étape 1. Connectez-vous à l'interface graphique d'Openstack du POD.

Étape 2. Une fois connecté, accédez à la section **Project > Compute > Instances** du menu supérieur et recherchez les instances AAA.

| RED H     | AT OPENSTACK PLATFORM         | Project Admin Ide | ntity                                                                                                    |                 |          |        |                   |        |             |        | P              | roject ~ | Help       | L cpar ∽ |
|-----------|-------------------------------|-------------------|----------------------------------------------------------------------------------------------------|-----------------|----------|--------|-------------------|--------|-------------|--------|----------------|----------|------------|----------|
| Com       | pute Network ~                | Orchestration ~   | Object Store ~                                                                                                    |                 |          |        |                   |        |             |        |                |          |            |          |
| Over      | view Instances                | Volumes Ima       | ages Access & Securit                                                                                                    | ty              |          |        |                   |        |             |        |                |          |            |          |
| Projec    | Project / Compute / Instances |                   |                                                                                                    |                 |          |        |                   |        |             |        |                |          |            |          |
| Ins       | Instances                     |                   |                                                                                                    |                 |          |        |                   |        |             |        |                |          |            |          |
|           |                               |                   |                                                                                                    | Instance Name = | •        |        |                   | Filter | Launch Ins  | tance  | 📋 Delete Insta | ances    | More Acti  | ons 🕶    |
|           | Instance Name                 | Image Name        | IP Address                                                                                                    | Size            | Key Pair | Status | Availability Zone | Task   | Power State | Time s | ince created   | Action   | s          |          |
|           | aaa-cpar_new_blr              | -                 | tb1-mgmt<br>172.16.181.15<br>Floating IPs:<br>10.225.247.235<br>radius-routable1<br>10.160.132.249<br>diameter-routable1<br>10.160.132.235 | aaa-cpar_new    | -        | Active | AZ-aaa            | None   | Running     | 1 mont | h, 1 week      | Creat    | e Snapshot | •        |
| 10.225.24 | 47.214/dashboard/project/     | images//create/   | tb1-mgmt                                                                                                    |                 |          |        |                   |        |             |        |                |          |            |          |

Étape 3. Cliquez sur le bouton Créer un snapshot pour poursuivre la création d'un snapshot (cette

opération doit être exécutée sur l'instance AAA correspondante).

| RED HAT OPENSTACK PLATFORM Project Admin                                                         | n Identity                                                                                                    |                                                                                                 | Project v Help 👤 cpar v                                      |
|--------------------------------------------------------------------------------------------------|----------------------------------------------------------------------------------------------------|-------------------------------------------------------------------------------------------------|--------------------------------------------------------------|
| Compute         Network ~         Orchestra           Overview         Instances         Volumes | Create Snapshot                                                                                                    | ×                                                                                               |                                                              |
| Project / Compute / Instances                                                                    | Snapshot Name *                                                                                                    | Description:<br>A snapshot is an image which preserves the disk state of<br>a running instance. |                                                              |
| <ul> <li>Instance Name Image</li> </ul>                                                          |                                                                                                    | Cancel Create Snapshot                                                                          | e Delete Instances More Actions •<br>e since created Actions |
| aaa-opar_new_bir -                                                                               | tb1-mgmt<br>• 172.16.181.15<br>Floating IPs:<br>• 10.225.247.235<br>radius-routable1<br>• 10.160.132.249<br>diameter-routable1<br>• 10.160.132.235 | Active AZ-aaa None Running 1 m                                                                  | Nonth, 1 week Create Snapshot 👻                              |
|                                                                                                  | tb1-mgmt<br>• 172.16.181.14                                                                                                    |                                                                                                 |                                                              |

Étape 4. Une fois l'instantané exécuté, accédez au menu IMAGES et vérifiez que tout se termine et ne signale aucun problème.

| RED HAT OPENSTACK PLATF | ORM Project Admin Identity |                   |        |                     |           |             | Project        | ✓ Help L cpar ✓ |  |  |
|-------------------------|----------------------------|-------------------|--------|---------------------|-----------|-------------|----------------|-----------------|--|--|
| Compute Network         | a ∨ Orchestration ∨ Obje   | ct Store v        |        |                     |           |             |                |                 |  |  |
| Overview Instance       | es Volumes Images          | Access & Security | y      |                     |           |             |                |                 |  |  |
| Images                  |                            |                   |        |                     |           |             |                |                 |  |  |
| Q Click here for filte  | rs.                        |                   |        |                     |           | ×           | + Create Image | 🛍 Delete Images |  |  |
| Owner                   | Name 🗖                     | Туре              | Status | Visibility          | Protected | Disk Format | Size           |                 |  |  |
| Core                    | cluman_snapshot            | Image             | Active | Shared with Project | No        | RAW         | 100.00 GB      | Launch -        |  |  |
| Core                    | ESC-image                  | Image             | Active | Shared with Project | No        | QCOW2       | 925.06 MB      | Launch -        |  |  |
| Core                    | rebuild_cluman             | Image             | Active | Shared with Project | No        | QCOW2       | 100.00 GB      | Launch 💌        |  |  |
| Cpar                    | rhel-guest-image-testing   | Image             | Active | Public              | No        | QCOW2       | 422.69 MB      | Launch 💌        |  |  |
| Cpar                    | snapshot3-20june           | Image             | Active | Private             | No        | QCOW2       | 0 bytes        | Launch -        |  |  |
| Cpar                    | snapshot_cpar_20june       | Image             | Active | Private             | No        | QCOW2       | 0 bytes        | Launch -        |  |  |
| Cpar                    | snapshot_cpar_20june       | Image             | Active | Private             | No        | QCOW2       | 0 bytes        | Launch -        |  |  |

Étape 5. L'étape suivante consiste à télécharger l'instantané au format QCOW2 et à le transférer à une entité distante en cas de perte de l'OSPD au cours de ce processus. Pour ce faire, identifiez l'instantané à l'aide de cette **liste d'images** d'**aperçu** de commande au niveau OSPD.

| <pre>[root@elospd01 stack]# glance image-li</pre>                              | st                                  |   |           |
|--------------------------------------------------------------------------------|-------------------------------------|---|-----------|
| +                                                                              | -+                                  | + |           |
| ID                                                                             | Name<br>+                           | I | +         |
| 80f083cb-66f9-4fcf-8b8a-7d8965e47b1d<br>3f3c-4bcc-ae1a-8f2ab0d8b950   ELP1 clu | .   AAA-Temporary<br>man 10_09_2017 |   | 22f8536b- |

```
| 70ef5911-208e-4cac-93e2-6fe9033db560 | ELP2 cluman 10_09_2017 |
| e0b57fc9-e5c3-4b51-8b94-56cbccdf5401 | ESC-image |
| 92dfe18c-df35-4aa9-8c52-9c663d3f839b | 1gnaaa01-sept102017 |
| 1461226b-4362-428b-bc90-0a98cbf33500 | tmobile-pcrf-13.1.1.iso |
| 98275e15-37cf-4681-9bcc-d6ba18947d7b | tmobile-pcrf-13.1.1.qcow2 |
```

Étape 6. Une fois identifié, l'instantané doit être téléchargé (dans ce cas sera celui marqué cidessus en vert), maintenant téléchargez-le au format QCOW2 avec cette commande **aperçu image-download** comme indiqué ici.

```
[root@elospd01 stack]# glance image-download 92dfel8c-df35-4aa9-8c52-9c663d3f839b --file
/tmp/AAA-CPAR-LGNoct192017.qcow2 &
```

- Le "&" envoie le processus en arrière-plan. Cette action prendra un certain temps, une fois terminée, l'image peut être localisée dans le répertoire /tmp.
- Lors de l'envoi du processus en arrière-plan, si la connectivité est perdue, le processus est également arrêté.
- Exécutez la commande " désavouer -h " afin qu'en cas de perte de connexion SSH, le processus continue à s'exécuter et à se terminer sur l'OSPD.

7. Une fois le processus de téléchargement terminé, un processus de compression doit être exécuté car ce snapshot peut être rempli de ZEROES en raison de processus, de tâches et de fichiers temporaires gérés par le système d'exploitation. La commande à utiliser pour la compression de fichiers est **virt-sparsify**.

[root@elospd01 stack]# virt-sparsify AAA-CPAR-LGNoct192017.qcow2 AAA-CPAR-LGNoct192017\_compressed.qcow2

Ce processus prend un certain temps (environ 10 à 15 minutes). Une fois terminé, le fichier résultant est celui qui doit être transféré à une entité externe comme spécifié à l'étape suivante.

Pour ce faire, vous devez vérifier l'intégrité du fichier. Exécutez la commande suivante et recherchez l'attribut " corrompu " à la fin de sa sortie.

Afin d'éviter un problème de perte de l'OSPD, l'instantané récemment créé au format QCOW2 doit être transféré à une entité externe. Avant de commencer le transfert de fichiers, nous devons

vérifier si la destination a suffisamment d'espace disque disponible, utilisez la commande " *df -kh* " afin de vérifier l'espace mémoire. Notre conseil est de le transférer temporairement à l'OSPD d'un autre site en utilisant SFTP " <u>sftproot@x.x.x.x</u> " où x.x.x.x est l'IP d'un OSPD distant. Afin d'accélérer le transfert, la destination peut être envoyée à plusieurs OSPD. De la même manière, nous pouvons utiliser la commande suivante scp \*name\_of\_the\_file\*.qcow2 root@ x.x.x.:/tmp (où x.x.x.x est l'adresse IP d'un OSPD distant) pour transférer le fichier vers un autre OSPD.

#### Mettre CEPH en mode maintenance

Étape 1. Vérifier que l'état de l'arborescence osd ceph est actif sur le serveur

[heat-admin@pod2-stack-osd-compute-0 ~]\$ sudo ceph osd tree ID WEIGHT TYPE NAME UP/DOWN REWEIGHT PRIMARY-AFFINITY -1 13.07996 root default -2 4.35999 host pod2-stack-osd-compute-0 0 1.09000 osd.0 up 1.00000 1.00000 3 1.09000 osd.3 up 1.00000 1.00000 6 1.09000 osd.6 up 1.00000 1.00000 9 1.09000 osd.9 up 1.00000 1.00000 -3 4.35999 host pod2-stack-osd-compute-1 1 1.09000 osd.1 up 1.00000 1.00000 4 1.09000 osd.4 up 1.00000 1.00000 7 1.09000 osd.7 up 1.00000 1.00000 10 1.09000 osd.10 up 1.00000 1.00000 -4 4.35999 host pod2-stack-osd-compute-2 2 1.09000 osd.2 up 1.00000 1.00000 5 1.09000 osd.5 up 1.00000 1.00000 8 1.09000 osd.8 up 1.00000 1.00000 11 1.09000 osd.11 up 1.00000 1.00000

Étape 2. Connectez-vous au noeud de calcul OSD et mettez CEPH en mode maintenance.

```
[root@pod2-stack-osd-compute-0 ~]# sudo ceph osd set norebalance
[root@pod2-stack-osd-compute-0 ~]# sudo ceph osd set noout
[root@pod2-stack-osd-compute-0 ~]# sudo ceph status
cluster eb2bb192-b1c9-11e6-9205-525400330666
health HEALTH WARN
noout, norebalance, sortbitwise, require_jewel_osds flag(s) set
monmap e1: 3 mons at {pod2-stack-controller-0=11.118.0.10:6789/0,pod2-stack-controller-
1=11.118.0.11:6789/0,pod2-stack-controller-2=11.118.0.12:6789/0}
election epoch 10, quorum 0,1,2 pod2-stack-controller-0,pod2-stack-controller-1,pod2-stack-
controller-2
osdmap e79: 12 osds: 12 up, 12 in
flags noout, norebalance, sortbitwise, require_jewel_osds
pgmap v22844323: 704 pgs, 6 pools, 804 GB data, 423 kobjects
2404 GB used, 10989 GB / 13393 GB avail
704 active+clean
client io 3858 kB/s wr, 0 op/s rd, 546 op/s wr
```

**Note**: Lorsque CEPH est supprimé, le RAID HD VNF passe à l'état Dégradé, mais le disque dur doit toujours être accessible

## Mise hors tension gracieuse

Noeud de mise hors tension

1. Pour éteindre l'instance : nova stop <NOM\_INSTANCE>

2. Vous voyez le nom de l'instance avec l'état shutoff.

| [stack@director ~]\$                                          | nova stop aaa2-21                                                                         |                                                           |               |
|---------------------------------------------------------------|-------------------------------------------------------------------------------------------|-----------------------------------------------------------|---------------|
| Request to stop serv                                          | ver aaa2-21 has been accepted.                                                            |                                                           |               |
| [stack@director ~]\$                                          | nova list                                                                                 |                                                           |               |
| +                                                             | ++                                                                                        | +++                                                       | +             |
|                                                               | +                                                                                         |                                                           |               |
| ID<br>Power State  <br>Networks<br>                           | Name                                                                                      | Status   Task Sta                                         | te            |
| +                                                             |                                                                                           | +++                                                       | +             |
|                                                               | +                                                                                         |                                                           |               |
| 46b4b9eb-ala6-4256<br>Running   tb1-mg<br>routable1=10.160.13 | d-b886-a0ba760e6114   AAA-CPAR-testing<br>gmt=172.16.181.14, 10.225.247.233; rad<br>2.231 | g-instance   ACTIVE   -<br>dius-routable1=10.160.132.245; | <br>diameter- |
| 3bc14173-876b-4d5<br>Shutdown   diame<br>mgmt=172.16.181.7,   | 6-88e7-b890d67a4122   aaa2-21<br>ter-routable1=10.160.132.230; radius-r<br>10.225.247.234 | SHUTOFF   -<br>coutable1=10.160.132.248; tb1-             | I             |
| f404f6ad-34c8-4a5<br>Running   diame<br>mgmt=172.16.181.10    | f-a757-14c8ed7fa30e   aaa21june<br>ter-routable1=10.160.132.233; radius-r<br>             | ACTIVE   -<br>coutable1=10.160.132.244; tb1-              | I             |
| +                                                             | +                                                                                         | +++                                                       | +             |
| ·                                                             | +                                                                                         |                                                           |               |

## Remplacer la carte mère

Pour remplacer la carte mère dans un serveur UCS C240 M4, reportez-vous au <u>Guide</u> <u>d'installation et de maintenance du serveur Cisco UCS C240 M4.</u>

- 1. Connectez-vous au serveur à l'aide de l'adresse IP CIMC.
- Effectuez une mise à niveau du BIOS si le micrologiciel n'est pas conforme à la version recommandée précédemment utilisée. Les étapes de mise à niveau du BIOS sont indiquées ici : <u>Guide de mise à niveau du BIOS du serveur rack Cisco UCS série C</u>

## Déplacer le CEPH hors du mode maintenance

Connectez-vous au noeud de calcul OSD et déplacez CEPH hors du mode de maintenance.

[root@pod2-stack-osd-compute-0 ~]# sudo ceph osd unset norebalance [root@pod2-stack-osd-compute-0 ~]# sudo ceph osd unset noout [root@pod2-stack-osd-compute-0 ~]# sudo ceph status cluster eb2bb192-b1c9-11e6-9205-525400330666 health HEALTH\_OK monmap e1: 3 mons at {pod2-stack-controller-0=11.118.0.10:6789/0,pod2-stack-controller-1=11.118.0.11:6789/0,pod2-stack-controller-2=11.118.0.12:6789/0} election epoch 10, quorum 0,1,2 pod2-stack-controller-0,pod2-stack-controller-1,pod2-stackcontroller-2 osdmap e81: 12 osds: 12 up, 12 in flags sortbitwise,require\_jewel\_osds pgmap v22844355: 704 pgs, 6 pools, 804 GB data, 423 kobjects 2404 GB used, 10989 GB / 13393 GB avail 704 active+clean client io 3658 kB/s wr, 0 op/s rd, 502 op/s wr

# Restaurer les machines virtuelles

## Récupérer une instance via un snapshot

Processus de récupération :

Il est possible de redéployer l'instance précédente avec l'instantané effectué lors des étapes précédentes.

Étape 1 [FACULTATIF].S'il n'y a pas d'instantané de machine virtuelle précédent disponible, connectez-vous au noeud OSPD où la sauvegarde a été envoyée et renvoyez la sauvegarde à son noeud OSPD d'origine. En utilisant "<u>sftproot@x.x.x.x</u>" où x.x.x.x est l'adresse IP de l'OSPD d'origine. Enregistrez le fichier d'instantané dans le répertoire /tmp.

Étape 2.Connectez-vous au noeud OSPD où l'instance est redéployée.

```
Last login: Wed May 9 06:42:27 2018 from 10.169.119.213
[root@daucs01-ospd ~]# ■
```

Source des variables d'environnement avec cette commande :

# source /home/stack/podl-stackrc-Core-CPAR

Étape 3.Pour utiliser l'instantané en tant qu'image, il est nécessaire de le télécharger sur l'horizon en tant que tel. Utilisez la commande suivante pour cela.

#glance image-create -- AAA-CPAR-Date-snapshot.qcow2 --container-format bare --disk-format qcow2
--name AAA-CPAR-Date-snapshot

Le processus se profile à l'horizon.

| RED HAT OPENSTACK PLATFORM | Proyecto Administrador Identity       |        |           |             |           |             |         | Proyecto ~ | Ayuda      | 1 core ~ |
|----------------------------|---------------------------------------|--------|-----------|-------------|-----------|-------------|---------|------------|------------|----------|
| Compute Red - C            | Prquestación v Almacén de objetos v   |        |           |             |           |             |         |            |            |          |
| Vista general Instancias   | Volúmenes Imágenes Acceso y seguridad |        |           |             |           |             |         |            |            |          |
| Images                     |                                       |        |           |             |           |             |         |            |            |          |
| Q Pulse aquí para filtros. |                                       |        |           |             |           |             | × + Cre | ate Image  | 💼 Delete I | mages    |
| Owner                      | Nombre *                              | Tipo   | Estado @  | Visibilidad | Protegido | Disk Format | Tamaño  |            |            |          |
| Core                       | AAA-CPAR-April2018-snapshot           | Imagen | Guardando | Privado     | No        | QCOW2       |         |            | Delete I   | mage     |

Étape 4.Dans Horizon, accédez à **Project > Instances** et cliquez sur **Lancer l'instance**.

| RED HAT OPENSTACK PLATFORM Project Admin Identity   |            |            |      |                     |                      |                                | Project ~ | Help 1 core ~  |
|-----------------------------------------------------|------------|------------|------|---------------------|----------------------|--------------------------------|-----------|----------------|
| Compute Network v Orchestration v Object Store v    |            |            |      |                     |                      |                                |           |                |
| Overview Instances Volumes Images Access & Security |            |            |      |                     |                      |                                |           |                |
| Project / Compute / Instances                       |            |            |      |                     |                      |                                |           |                |
| Instances                                           |            |            |      |                     |                      |                                |           |                |
|                                                     |            |            |      | Instance Name = -   |                      | Filter Launch Instance Delete  | Instances | More Actions - |
| Instance Name                                       | Image Name | IP Address | Size | Key Pair Status Ava | ailability Zone Task | Power State Time since created | Actions   |                |

Étape 5.Complétez le nom de l'instance et choisissez la zone de disponibilité.

| Launch Instance |                                                                                                    | ×                                              |
|-----------------|----------------------------------------------------------------------------------------------------|------------------------------------------------|
| Details         | Please provide the initial hostname for the instance, the availability zone we count. Increase the Count to create multiple instances with the same setting | here it will be deployed, and the instance gs. |
| Source *        | Instance Name *                                                                                                    | Total Instances (100 Max)                      |
| Elever *        | dalaaa10                                                                                                    |                                                |
| Flavor          | Availability Zone                                                                                                    | 27%                                            |
| Networks *      | AZ-dalaaa10                                                                                                    |                                                |
| Network Ports   | Count *                                                                                                    | 26 Current Osage     1 Added     73 Remaining  |
| Security Groups | 1                                                                                                    |                                                |
| Key Pair        |                                                                                                    |                                                |
| Configuration   |                                                                                                    |                                                |
| Server Groups   |                                                                                                    |                                                |
| Scheduler Hints |                                                                                                    |                                                |
| Metadata        |                                                                                                    |                                                |
| × Cancel        | <                                                                                                    | Back Next >                                    |

Étape 6.Dans l'onglet Source, sélectionnez l'image pour créer l'instance. Dans le menu Sélectionner la source de démarrage, sélectionnez **image**, une liste d'images s'affiche ici, choisissez celle qui a été précédemment téléchargée lorsque vous cliquez sur + signe.

|            | Select Boot Source              | Create            | New Volume |       |            |
|------------|---------------------------------|-------------------|------------|-------|------------|
| •          | Image                           | • Yes             | No         |       |            |
| rks *      | Allocated                       |                   |            |       |            |
| rk Ports   | Name                            | Updated           | Size       | Туре  | Visibility |
| ty Groups  | AAA-CPAR-April2018-snapshot     | 5/10/18 9:56 AM   | 5.43 GB    | qcow2 | Private    |
| air        | ✓ Available 8                   |                   |            |       | S          |
| uration    | Q Click here for filters.       | Undated           | Size       | Type  | Visibility |
| Groups     | > redhat72-image                | 4/10/18 1:00 PM   | 469.87 MB  | qcow2 | Private    |
| uler Hints | tmobile-pcrf-13.1.1.qcow2       | 9/9/17 1:01 PM    | 2.46 GB    | qcow2 | Public     |
| ata        | > tmobile-pcrf-13.1.1.iso       | 9/9/17 8:13 AM    | 2.76 GB    | iso   | Private    |
|            | > AAA-Temporary                 | 9/5/17 2:11 AM    | 180.00 GB  | qcow2 | Private    |
|            | > CPAR_AAATEMPLATE_AUGUST222017 | 7 8/22/17 3:33 PM | 16.37 GB   | qcow2 | Private    |
|            | > tmobile-pcrf-13.1.0.iso       | 7/11/17 7:51 AM   | 2.82 GB    | iso   | Public     |
|            | > tmobile-pcrf-13.1.0.qcow2     | 7/11/17 7:48 AM   | 2.46 GB    | qcow2 | Public     |
|            | > ESC-image                     | 6/27/17 12:45 PM  | 925.06 MB  | qcow2 | Private    |
|            |                                 |                   |            |       |            |

Étape 7.Dans l'onglet Saveur, choisissez la saveur AAA lorsque vous cliquez sur le signe +.

| Details         | Flavors manage<br>Allocated | e the sizing for | the compu | te, memory and | storage capacity | of the instance. |            | 8          |
|-----------------|-----------------------------|------------------|-----------|----------------|------------------|------------------|------------|------------|
| Source          | Name                        | VCPUS            | RAM       | Total Disk     | Root Disk        | Ephemeral Disk   | Public     |            |
| Flavor          |                             | 36               | 32 GB     | 180 GB         | 180 GB           | 0 GB             | No         | -          |
| Networks *      | ✓ Available 7               | )                |           |                |                  |                  | :          | Select one |
| Network Ports   | Q Click he                  | re for filters.  |           |                |                  |                  |            | ×          |
| Security Groups | Name                        | VCPUS            | RAM       | Total Disk     | Root Disk        | Ephemeral Disk   | Public     |            |
| Key Pair        | > pcrf-oam                  | 10               | 24 GB     | 100 GB         | 100 GB           | 0 GB             | Yes        | +          |
| Configuration   | > pcrf-pd                   | 12               | 16 GB     | 100 GB         | 100 GB           | 0 GB             | Yes        | +          |
| Server Groups   | > pcrf-qns                  | 10               | 16 GB     | 100 GB         | 100 GB           | 0 GB             | Yes        | +          |
| Scheduler Hints | > pcrf-arb                  | 4                | 16 GB     | 100 GB         | 100 GB           | 0 GB             | Yes        | +          |
| Wetagata        | > esc-flavor                | 4                | 4 GB      | 0 GB           | 0 GB             | 0 GB             | Yes        | +          |
|                 | > pcrf-sm                   | 10               | 104 GB    | 100 GB         | 100 GB           | 0 GB             | Yes        | +          |
|                 | > pcrf-cm                   | 6                | 16 GB     | 100 GB         | 100 GB           | 0 GB             | Yes        | +          |
|                 |                             |                  |           |                |                  |                  |            |            |
| × Cancel        |                             |                  |           |                |                  | Back Next >      | 🚯 Launch I | nstance    |

Étape 8.Enfin, accédez à l'onglet network et sélectionnez les réseaux dont l'instance a besoin lorsque vous cliquez sur le signe +. Dans ce cas, sélectionnez **diamètre-soutable1**, **radius-routable1** et **tb1-mgmt**.

×

| Details         | Networks provide the com | nmunication channels for insta | nces in the c | loud.  | lect networks fr | om those listed h | <b>e</b> low |
|-----------------|--------------------------|--------------------------------|---------------|--------|------------------|-------------------|--------------|
| Source          | Allocated     Network    | Subnets Assoc                  | iated         | Shared | Admin State      | Status            | ieiow.       |
| Flavor          | \$1 > radius-routa       | ble1 radius-routable-s         | subnet        | Yes    | Up               | Active            | -            |
| Networks        | \$2 > diameter-roo       | utable1 sub-diameter-rou       | utable1       | Yes    | Up               | Active            | -            |
| Network Ports   | \$3 <b>&gt;</b> tb1-mgmt | tb1-subnet-mgm                 | t             | Yes    | Up               | Active            | -            |
| Security Groups |                          |                                |               |        | Seler            | t at least one ne | atwork       |
| Key Pair        | Q Click here for filter  | s.                             |               |        | 00100            |                   | ×            |
| Configuration   | Network                  | Subnets Associated             | Shared        | Admin  | n State          | Status            |              |
| Server Groups   | > Internal               | Internal                       | Yes           | Up     |                  | Active            | +            |
| Scheduler Hints | > pcrf_dap2_ldap         | pcrf_dap2_ldap                 | Yes           | Up     |                  | Active            | +            |
| Metadata        | > pcrf_dap2_usd          | pcrf_dap2_usd                  | Yes           | Up     |                  | Active            | +            |
|                 | > tb1-orch               | tb1-subnet-orch                | Yes           | Up     |                  | Active            | +            |
|                 | > pcrf_dap1_usd          | pcrf_dap1_usd                  | Yes           | Up     |                  | Active            | +            |
|                 | > pcrf_dap1_sy           | pcrf_dap1_sy                   | Yes           | Up     |                  | Active            | +            |
|                 | > pcrf_dap1_gx           | pcrf_dap1_gx                   | Yes           | Up     |                  | Active            | +            |
|                 | > pcrf_dap1_nap          | pcrf_dap1_nap                  | Yes           | Up     |                  | Active            | +            |
|                 | > pcrf_dap2_sy           | pcrf_dap2_sy                   | Yes           | Up     |                  | Active            | +            |
|                 | > pcrf dap2 rx           | porf dap2 rx                   | Yes           | Up     |                  | Active            | +            |
| × Cancel        |                          |                                |               | < Back | K Next>          | Launch Inst.      | stance       |

Étape 9. Enfin, cliquez sur Lancer l'instance pour la créer. Les progrès peuvent être suivis dans Horizon :

| - 1 | RED HAT OPE | NSTACK P | LATFORM Proye    | cto Administrador Identi | ty .       |           |         |          |       |                 |             |                                                                                                   |            |              |         |             |                |                    | Proyect | o ~ Ayuda     | 1 core ~  |
|-----|-------------|----------|------------------|--------------------------|------------|-----------|---------|----------|-------|-----------------|-------------|---------------------------------------------------------------------------------------------------|------------|--------------|---------|-------------|----------------|--------------------|---------|---------------|-----------|
|     | Sistema     |          |                  |                          |            |           |         |          |       |                 |             |                                                                                                   |            |              |         |             |                |                    |         |               |           |
|     | vista gene  | al       | Hipervisores     | Agregados de host        | Instancias | Volúmenes | Sabores | Imágenes | Redes | Routers         | IPs flotant | es Predeterminados                                                                                | Definicion | es de los me | tadatos | Informació  | in del Sistema |                    |         |               |           |
| 1   | dministrad  | or / Sis | tema / Instancia | S                        |            |           |         |          |       |                 |             |                                                                                                   |            |              |         |             |                |                    |         |               |           |
| ١   | nsta        | nci      | as               |                          |            |           |         |          |       |                 |             |                                                                                                   |            |              |         |             |                |                    |         |               |           |
|     |             |          |                  |                          |            |           |         |          |       |                 |             |                                                                                                   |            |              |         | Proyecto= • |                |                    | Filtrar | Eliminar i    | nstancias |
|     | Pro         | yecto    | Host             |                          | Nombre     |           |         |          | Nomb  | re de la imagen |             | Dirección IP                                                                                      | Tamaño     | Estado       | Tarea   | Estado      | de energía     | Tiempo desde su ci | reación | Acciones      |           |
|     | Cor         | Ð        | pod1-stack-com   | pute-5.localdomain       | dalaaa10   |           |         |          | AAA-C | PAR-April2018-s | mapshot     | tb1-mgmt<br>172.16.181.11<br>radius-routable1<br>10.178.6.56<br>diameter-routable1<br>10.178.6.40 | AAA-CPAR   | Construir    | Generan | Sin esta    | ido            | 1 minuto           |         | Editar instar | ncia 💌    |

Après quelques minutes, l'instance est complètement déployée et prête à être utilisée.

| Core | pod 1-stack-compute-5 localdomain | dalaaa10 | AAA-CPAR-April2018-snapshot | tb1-mgmt<br>• 172.16.181.16<br>IPs Botantes:<br>• 10.145.0.62<br>radius-routable1<br>• 10.178.6.56<br>diameter-routable1 | AAA-CPAR | Activo | Ninguno | Ejecutando | 8 minutos | Editar instancia 🔻 |  |
|------|-----------------------------------|----------|-----------------------------|----------------------------------------------------------------------------------------------------|----------|--------|---------|------------|-----------|--------------------|--|
|      |                                   |          |                             | <ul> <li>10.178.6.40</li> </ul>                                                                                          |          |        |         |            |           |                    |  |

## Créer et attribuer une adresse IP flottante

Une adresse IP flottante est une adresse routable, ce qui signifie qu'elle est accessible depuis l'extérieur de l'architecture Ultra M/Openstack et qu'elle peut communiquer avec d'autres noeuds du réseau.

Étape 1.Dans le menu supérieur Horizon, accédez à Admin > Floating IPs.

Étape 2.Cliquez sur le bouton AllouerIP à Project.

Étape 3. Dans la fenêtre Attribuer une adresse IP flottante, sélectionnez le pool auquel appartient la nouvelle adresse IP flottante, le projet où elle va être affectée et le nouveau adresse IP flottante.

Exemple :

| Allocate Floating IP                                                                                                    | ×                                                                                  |
|----------------------------------------------------------------------------------------------------|------------------------------------------------------------------------------------|
| Pool *         10.145.0.192/26 Management         Project *         Core         ▼         Floating IP Address (optional) €         10.145.0.249 | Description:<br>From here you can allocate a floating IP to a specific<br>project. |
|                                                                                                    | Cancel Allocate Floating IP                                                        |

Étape 4. Cliquez sur le bouton IP AllocationFloating.

Étape 5. Dans le menu supérieur Horizon, accédez à Project > Instances.

Étape 6. Dans la colonne Action, cliquez sur la flèche pointant vers le bas dans **le** bouton **Créer un** instantané, un menu doit être affiché. **Sélectionnez l'**option **Associer** IP **flottante**.

Étape 7. Sélectionnez l'adresse IP flottante correspondante destinée à être utilisée dans **le** champ d'adresse **IP**, et choisissez l'interface de gestion correspondante (eth0) dans la nouvelle instance où cette adresse IP flottante sera attribuée dans **le port à associer**. Reportez-vous à l'image suivante comme exemple de cette procédure.

| Manage Floating IP Associations                                  |   |                                                                                 |  |  |  |  |  |  |  |  |
|------------------------------------------------------------------|---|---------------------------------------------------------------------------------|--|--|--|--|--|--|--|--|
| IP Address * 10.145.0.249                                        | + | Select the IP address you wish to associate with the selected instance or port. |  |  |  |  |  |  |  |  |
| Port to be associated * AAA-CPAR-testing instance: 172.16.181.17 | • |                                                                                 |  |  |  |  |  |  |  |  |
|                                                                  |   | Cancel Associate                                                                |  |  |  |  |  |  |  |  |

1

Étape 8.Enfin, cliquez sur le bouton Associate.

## Activation de SSH

Étape 1.Dans le menu supérieur Horizon, accédez à Project > Instances.

Étape 2.Cliquez sur le nom de l'instance/de la machine virtuelle qui a été créée dans la **sectionLancer une nouvelle instance**.

Étape 3.Cliquez sur Consoletab. Affiche l'interface de ligne de commande de la machine virtuelle.

Étape 4. Une fois l'interface de ligne de commande affichée, saisissez les informations d'identification de connexion appropriées :

Nom d'utilisateur : racine

Mot de passe : cisco123

Red Hat Enterprise Linux Server 7.0 (Maipo) Kernel 3.10.0-514.el7.x86\_64 on an x86\_64

aaa-cpar-testing-instance login: root Password: Last login: Thu Jun 29 12:59:59 from 5.232.63.159 [root@aaa-cpar-testing-instance ~]# Étape 5.Dans l'interface de ligne de commande, entrez la commande /etc/ssh/sshd\_configpour modifier la configuration ssh.

Étape 6. Une fois que le fichier de configuration ssh est ouvert, appuyez sur lpour modifier le fichier. Recherchez ensuite la section affichée ici et modifiez la première ligne **à partir dePasswordAuthentication notoPasswordAuthentication yes**.

# To disable tunneled clear text passwords, change to no here! PasswordAuthentication yes\_ #PermitEmptyPasswords no PasswordAuthentication no

Étape 7.Appuyez sur Échapet saisissez :wq ! pour enregistrer les modifications apportées au fichier sshd\_config.

Étape 8. Exécutez la commande service sshd restart.

Étape 9.Afin de tester les modifications de configuration SSH ont été correctement appliquées, ouvrez n'importe quel client SSH et essayez d'établir une **connexion** sécurisée à distance **à l'aide de l'**IP **flottante** attribuée à l'instance (c'est-à-dire 10.145.0.249) et de l'**utilisateurracine**.

```
[2017-07-13 12:12.09] ~
[dieaguil.DIEAGUIL-CWRQ7] ≻ ssh root@10.145.0.249
Warning: Permanently added '10.145.0.249' (RSA) to the list of known hosts
.
root@10.145.0.249's password:
X11 forwarding request failed on channel 0
Last login: Thu Jul 13 12:58:18 2017
[root@aaa-cpar-testing-instance ~]#
[root@aaa-cpar-testing-instance ~]#
```

## Établir une session SSH

Ouvrez une session SSH à l'aide de l'adresse IP de la machine virtuelle/serveur correspondante sur laquelle l'application est installée.

```
[dieaguil.DIEAGUIL-CWRQ7] ≻ ssh root@10.145.0.59
K11 forwarding request failed on channel 0
Last login: Wed Jun 14 17:12:22 2017 from 5.232.63.147
[root@dalaaa07 ~]#
```

Suivez ces étapes, une fois l'activité terminée et les services CPAR rétablis sur le site qui a été fermé.

1. Reconnectez-vous à Horizon, accédez à Project > Instance > Start Instance.

2. Vérifiez que l'état de l'instance est actif et que l'état d'alimentation est en cours d'exécution : Instances

|   |               |                     |                                                                                                    | 1       | nstance Name = • |        |                   |      | Filter | & Laund   | h instance | Delete Instans | More Actio      | ns • |
|---|---------------|---------------------|----------------------------------------------------------------------------------------------------|---------|------------------|--------|-------------------|------|--------|-----------|------------|----------------|-----------------|------|
| ۵ | Instance Name | Image Name          | IP Address                                                                                                    | Size    | Key Pair         | Status | Availability Zone | Task | Por    | wer State | Time sin   | ce created A   | ictions         |      |
| 0 | diaaa04       | dilasa01-sept092017 | diameter-routable1<br>• 10.160.132.231<br>radius-routable1<br>• 10.160.132.247<br>Ib1-mgmt<br>• 172.16.181.16<br>Floating IPs:<br>• 10.250.122.114 | AAA-CPA | R -              | Active | AZ-diaaa04        | None | Ru     | ining     | 3 months   |                | Create Snapthot | •    |

# Vérification de l'intégrité après activité

Étape 1. Exécutez la commande /opt/CSCOar/bin/arstatus au niveau du système d'exploitation.

| <pre>[root@aaa04 ~]# /opt/CSCOar/bin/arstatus</pre> |          |        |  |  |  |  |
|-----------------------------------------------------|----------|--------|--|--|--|--|
| Cisco Prime AR RADIUS server running                | (pid:    | 24834) |  |  |  |  |
| Cisco Prime AR Server Agent running                 | (pid:    | 24821) |  |  |  |  |
| Cisco Prime AR MCD lock manager running             | (pid:    | 24824) |  |  |  |  |
| Cisco Prime AR MCD server running                   | (pid:    | 24833) |  |  |  |  |
| Cisco Prime AR GUI running                          | (pid:    | 24836) |  |  |  |  |
| SNMP Master Agent running                           | (pid: 24 | 4835)  |  |  |  |  |
| [root@wscaaa04 ~]#                                  |          |        |  |  |  |  |

Étape 2. Exécutez la commande **/opt/CSCOar/bin/aregcmd** au niveau du système d'exploitation et saisissez les informations d'identification de l'administrateur. Vérifiez que l'intégrité CPAR est 10 sur 10 et quittez l'interface CLI CPAR.

```
[root@aaa02 logs]# /opt/CSCOar/bin/aregcmd
Cisco Prime Access Registrar 7.3.0.1 Configuration Utility
Copyright (C) 1995-2017 by Cisco Systems, Inc. All rights reserved.
Cluster:
User: admin
Passphrase:
Logging in to localhost
[ //localhost ]
LicenseInfo = PAR-NG-TPS 7.2(100TPS:)
PAR-ADD-TPS 7.2(2000TPS:)
PAR-RDDR-TRX 7.2()
PAR-HSS 7.2()
Radius/
```

--> exit

Étape 3.Exécutez la commande **netstat | grand diamètre** et vérifiez que toutes les connexions DRA sont établies.

Le résultat mentionné ici est pour un environnement où des liaisons de diamètre sont attendues. Si moins de liens sont affichés, cela représente une déconnexion du DRA qui doit être analysée.

| [root@aa02 | logs]# | netstat | grep diam  | neter   |                                             |
|------------|--------|---------|------------|---------|---------------------------------------------|
| tcp        | 0      | 0       | aaa02.aaa. | epc.:77 | <pre>mpl.dra01.d:diameter ESTABLISHED</pre> |
| tcp        | 0      | 0       | aaa02.aaa. | epc.:36 | tsa6.dra01:diameter ESTABLISHED             |
| tcp        | 0      | 0       | aaa02.aaa. | epc.:47 | mp2.dra01.d:diameter ESTABLISHED            |
| tcp        | 0      | 0       | aaa02.aaa. | epc.:07 | tsa5.dra01:diameter ESTABLISHED             |
| tcp        | 0      | 0       | aaa02.aaa. | epc.:08 | np2.dra01.d:diameter ESTABLISHED            |

Étape 4.Vérifiez que le journal TPS affiche les demandes traitées par CPAR. Les valeurs mises en évidence représentent le TPS et ce sont celles auxquelles nous devons prêter attention.

La valeur de TPS ne doit pas dépasser 1 500.

```
[root@wscaaa04 ~]# tail -f /opt/CSCOar/logs/tps-11-21-2017.csv
11-21-2017,23:57:35,263,0
11-21-2017,23:57:50,237,0
11-21-2017,23:58:05,237,0
11-21-2017,23:58:20,257,0
11-21-2017,23:58:50,248,0
11-21-2017,23:59:50,272,0
11-21-2017,23:59:20,243,0
11-21-2017,23:59:35,244,0
11-21-2017,23:59:50,233,0
```

Étape 5.Recherchez tous les messages de " d'erreur " ou de " d'alarme " dans name\_radius\_1\_log

[root@aaa02 logs]# grep -E "error|alarm" name\_radius\_1\_log Étape 6.Vérifiez la quantité de mémoire utilisée par le processus CPAR avec cette commande :

haut | grand rayon

[root@sfraaa02 ~]# top | grep radius 27008 root 20 0 20.228g **2.413g** 11408 s 128.3 7.7 1165:41 radius Cette valeur mise en surbrillance doit être inférieure à : 7 Go, ce qui est le maximum autorisé au niveau de l'application.

# Remplacement de la carte mère dans le noeud de contrôleur

#### Vérifier l'état du contrôleur et placer le cluster en mode Maintenance

Àpartir d'OSPD, connectez-vous au contrôleur et vérifiez que les ordinateurs sont en bon état - les trois contrôleurs en ligne et la galère affichant les trois contrôleurs comme Master.

```
[heat-admin@pod2-stack-controller-0 ~]$ sudo pcs status
Cluster name: tripleo_cluster
Stack: corosync
Current DC: pod2-stack-controller-2 (version 1.1.15-11.el7_3.4-e174ec8) - partition with quorum
Last updated: Fri Jul 6 09:02:52 2018Last change: Mon Jul 2 12:49:52 2018 by root via
crm_attribute on pod2-stack-controller-0
3 nodes and 19 resources configured
Online: [ pod2-stack-controller-0 pod2-stack-controller-1 pod2-stack-controller-2 ]
Full list of resources:
ip-11.120.0.49(ocf::heartbeat:IPaddr2):Started pod2-stack-controller-1
Clone Set: haproxy-clone [haproxy]
Started: [ pod2-stack-controller-0 pod2-stack-controller-1 pod2-stack-controller-2 ]
Master/Slave Set: galera-master [galera]
Masters: [ pod2-stack-controller-0 pod2-stack-controller-1 pod2-stack-controller-2 ]
ip-192.200.0.110(ocf::heartbeat:IPaddr2):Started pod2-stack-controller-1
ip-11.120.0.44(ocf::heartbeat:IPaddr2):Started pod2-stack-controller-2
ip-11.118.0.49(ocf::heartbeat:IPaddr2):Started pod2-stack-controller-2
Clone Set: rabbitmq-clone [rabbitmq]
Started: [ pod2-stack-controller-0 pod2-stack-controller-1 pod2-stack-controller-2 ]
ip-10.225.247.214(ocf::heartbeat:IPaddr2):Started pod2-stack-controller-1
Master/Slave Set: redis-master [redis]
Masters: [ pod2-stack-controller-2 ]
Slaves: [ pod2-stack-controller-0 pod2-stack-controller-1 ]
ip-11.119.0.49(ocf::heartbeat:IPaddr2):Started pod2-stack-controller-2
openstack-cinder-volume(systemd:openstack-cinder-volume):Started pod2-stack-controller-1
Daemon Status:
```

```
corosync: active/enabled
pacemaker: active/enabled
pcsd: active/enabled
```

#### Mettre le cluster en mode maintenance

```
[heat-admin@pod2-stack-controller-0 ~]$ sudo pcs cluster standby
[heat-admin@pod2-stack-controller-0 ~]$ sudo pcs status
Cluster name: tripleo_cluster
Stack: corosync
Current DC: pod2-stack-controller-2 (version 1.1.15-11.el7_3.4-el74ec8) - partition with quorum
Last updated: Fri Jul 6 09:03:10 2018Last change: Fri Jul 6 09:03:06 2018 by root via
crm_attribute on pod2-stack-controller-0
3 nodes and 19 resources configured
Node pod2-stack-controller-0: standby
Online: [ pod2-stack-controller-1 pod2-stack-controller-2 ]
Full list of resources:
ip-11.120.0.49(ocf::heartbeat:IPaddr2):Started pod2-stack-controller-1
Clone Set: haproxy-clone [haproxy]
Started: [ pod2-stack-controller-1 pod2-stack-controller-2 ]
Stopped: [ pod2-stack-controller-0 ]
Master/Slave Set: galera-master [galera]
Masters: [ pod2-stack-controller-0 pod2-stack-controller-1 pod2-stack-controller-2 ]
ip-192.200.0.110(ocf::heartbeat:IPaddr2):Started pod2-stack-controller-1
```

```
ip-11.120.0.44(ocf::heartbeat:IPaddr2):Started pod2-stack-controller-2
ip-11.118.0.49(ocf::heartbeat:IPaddr2):Started pod2-stack-controller-2
Clone Set: rabbitmq-clone [rabbitmq]
Started: [ pod2-stack-controller-0 pod2-stack-controller-1 pod2-stack-controller-2 ]
ip-10.225.247.214(ocf::heartbeat:IPaddr2):Started pod2-stack-controller-1
Master/Slave Set: redis-master [redis]
Masters: [ pod2-stack-controller-2 ]
Slaves: [ pod2-stack-controller-1 ]
Stopped: [ pod2-stack-controller-0 ]
ip-11.119.0.49(ocf::heartbeat:IPaddr2):Started pod2-stack-controller-2
openstack-cinder-volume(systemd:openstack-cinder-volume):Started pod2-stack-controller-1
```

corosync: active/enabled pacemaker: active/enabled pcsd: active/enabled

# Remplacer la carte mère

La procédure de remplacement de la carte mère dans un serveur UCS C240 M4 peut être référencée à partir du <u>Guide d'installation et de maintenance du serveur Cisco UCS C240 M4</u>

- 1. Connectez-vous au serveur à l'aide de l'adresse IP CIMC.
- Effectuez une mise à niveau du BIOS si le micrologiciel n'est pas conforme à la version recommandée précédemment utilisée. Les étapes de mise à niveau du BIOS sont indiquées ici :

Guide de mise à niveau du BIOS du serveur rack Cisco UCS série C

## Restaurer l'état du cluster

Connectez-vous au contrôleur affecté, supprimez le mode veille en configurant **unstandby**. Vérifiez que le contrôleur est disponible en ligne avec le cluster et que la galère affiche les trois contrôleurs comme Master. Cela peut prendre quelques minutes.

[heat-admin@pod2-stack-controller-0 ~]\$ sudo pcs cluster unstandby [heat-admin@pod2-stack-controller-0 ~]\$ sudo pcs status Cluster name: tripleo\_cluster Stack: corosync Current DC: pod2-stack-controller-2 (version 1.1.15-11.el7\_3.4-e174ec8) - partition with quorum Last updated: Fri Jul 6 09:03:37 2018Last change: Fri Jul 6 09:03:35 2018 by root via crm\_attribute on pod2-stack-controller-0 3 nodes and 19 resources configured Online: [ pod2-stack-controller-0 pod2-stack-controller-1 pod2-stack-controller-2 ]

Full list of resources:

```
ip-11.120.0.49(ocf::heartbeat:IPaddr2):Started pod2-stack-controller-1
Clone Set: haproxy-clone [haproxy]
Started: [ pod2-stack-controller-0 pod2-stack-controller-1 pod2-stack-controller-2 ]
Master/Slave Set: galera-master [galera]
Masters: [ pod2-stack-controller-1 pod2-stack-controller-2 ]
Slaves: [ pod2-stack-controller-0 ]
```

```
ip-192.200.0.110(ocf::heartbeat:IPaddr2):Started pod2-stack-controller-1
ip-11.120.0.44(ocf::heartbeat:IPaddr2):Started pod2-stack-controller-2
ip-11.118.0.49(ocf::heartbeat:IPaddr2):Started pod2-stack-controller-2
Clone Set: rabbitmq-clone [rabbitmq]
Started: [ pod2-stack-controller-1 pod2-stack-controller-2 ]
Stopped: [ pod2-stack-controller-0 ]
ip-10.225.247.214(ocf::heartbeat:IPaddr2):Started pod2-stack-controller-1
Master/Slave Set: redis-master [redis]
Masters: [ pod2-stack-controller-2 ]
Slaves: [ pod2-stack-controller-0 pod2-stack-controller-1 ]
ip-11.119.0.49(ocf::heartbeat:IPaddr2):Started pod2-stack-controller-2
openstack-cinder-volume(systemd:openstack-cinder-volume):Started pod2-stack-controller-1
```

corosync: active/enabled pacemaker: active/enabled pcsd: active/enabled